# CADASTRO AJUSTE DE PROPOSTA (PLANO DE TRABALHO)

MÓDULO: GERENCIAMENTO DE CONVÊNIOS Departamento de Finanças/RUSP Serviço de Convênios

SETEMBRO/2019

## 1ª. Ação > Gestor do Convênio:

## CADASTRO AJUSTE DE PROPOSTA

## CADASTRAR AJUSTE DE PROPOSTA

| LSP                                                                                                    | Universidade de São Paulo<br>Brasil                                                                                           | D                                                                                          |                                                                     |  |
|----------------------------------------------------------------------------------------------------|----------------------------------------------------------------------------------------------------|--------------------------------------------------------------------------------------------|---------------------------------------------------------------------|--|
|                                                                                                    |                                                                                                    |                                                                                            | 2505406 - Marco Antonio Mira Palma   Usuário   Alterar Senha   Sair |  |
| Acesso Público<br>(Desenvolvimento)<br>Sistemas USP<br>Sistema Administrativo<br>Licitações                                                                 | Gerenciar Convénios > Ajuste de Proposta<br>Proposta Ajuste de Proposta Agenda Ativi<br>Faz ajustes de recursos entre alíneas | dades do Gestor Relatórios 🕨                                                               |                                                                     |  |
| Legislação<br>Bens Disponíveis<br>Acompanhar Boleto<br>e-Convênios / Cursos<br>Recibo de Pagamento de<br>Serviços                                           |                                                                                                    | Mercúrio                                                                                   | b                                                                   |  |
| MercúnioWeb<br>Página Inicial<br>Mapa do Site                                                                                                    | ·                                                                                                    | Créditos   Fale conosco<br>© 1999 - 2019 - Excentenciónia de Tecnologia de Información/USP |                                                                     |  |
| Quem Sao<br>Usuário<br>Almoxarifado<br>Compra<br>e_Convénios / Cursos                                                                                       | 2<br>2<br>2                                                                                                    |                                                                                            |                                                                     |  |
| Gerenciar Convénios<br>Execução Orçamentária<br>Fornecedor / Beneficiário<br>Patrimônio<br>Solicitar Cadastro Material<br>Equip, Reprográfico<br>Relatórios | Proposta<br>Ajuste de Proposta<br>Apenda<br>Atividades do Gestor<br>Relatórios                                                | Acessar Mercúrio<br>Web>Gerenciar<br>Convênios>Atividades do<br>Gestor                     |                                                                     |  |

https://dev.uspdigital.usp.br/mercurioweb/merConvenioHierPropostaAthvidadeGestor.jsp?codmnu=10074

## CADASTRAR AJUSTE DE PROPOSTA

| Universidade de São Po<br>Brasil                                   | Paulo                                                               |  |
|--------------------------------------------------------------------|---------------------------------------------------------------------|--|
|                                                                    | 2505406 - Marco Antonio Mira Palma   Usuário   Alterar Senha   Sair |  |
| Gerenciar Convénios > Atividades do Gestor                         |                                                                     |  |
| Proposta Ajuste de Proposta Agenda Atividades do Gestor Relatórios | s F                                                                 |  |
|                                                                    |                                                                     |  |
| Remanejar Movimentar Histórico Liberar Itens Plane                 | ej.Restos a Pagar Vroposta Ajuste Buscar Visualizar                 |  |
| Proposta de Ajuste<br>Operação: - selecione -                      |                                                                     |  |
| << Mostrar menu                                                    |                                                                     |  |
|                                                                    | © 1999 - 2019- ntendência de Tecnologia da Informação/USP           |  |
|                                                                    | Clicar na Aba<br>"Proposta Ajuste"                                  |  |

## CADASTRAR AJUSTE DE PROPOSTA

|                                                               | 2505406 - Marco Antonio Mira Palma | Usuário   Alterar Senha   Sair |
|---------------------------------------------------------------|------------------------------------|--------------------------------|
| onvénios > Atividades do Gestor                               |                                    |                                |
| Ajuste de Proposta Agenda Atividades do Gestor Relatórios (>  |                                    |                                |
|                                                               |                                    |                                |
| ejar Povimentar Historico Liberar Itens Planej-Kestos a Pagar | Proposta Ajuste Buscar Visualizar  |                                |
| Operação: Criar Nova Proposta de Ajuste 🔻                     | Selecionar a oncão "Criar          |                                |
| Número da Proposta Origem:                                    |                                    |                                |
| Convénio:                                                     | Nova Proposta de                   |                                |
| roposta Vinculadas a Origemi                                  | Aiusto"                            |                                |
| Situação da Proposta Origemi                                  | Ajuste                             |                                |

Créditos | Fale conosco © 1999 - 2019 - Superintendência de Tecnologia da Informação/USP

## CADASTRAR AJUSTE DE PROPOSTA

| Universidade de São Paulo<br>Brasil                                                                                                    |                                                                                                    |
|----------------------------------------------------------------------------------------------------|----------------------------------------------------------------------------------------------------|
|                                                                                                    | 2305406 - Marco Antonio Mira Palma   Usuário   Alterar Senha   Sair                                                                               |
| renciar Convénios > Atividades do Gestor<br>Proposta Ajuste de Proposta Agenda Atividades do Gestor Relatórios (>                                                                                                    |                                                                                                    |
| Remanejar Movimentar Histórico Liberar Itens Planej.Restos a Pagar Propo                                                                                                    | sta Ajuste Buscar Visualizar                                                                                                    |
| Proposta de Ajuste<br>Operação: Criar Nova Proposta de Ajuste<br>Número da Proposta Origem: 24<br>Nome da Proposta Origem: Ajuste - 14 CAPES PROAP 2015 ESAN 38951 - 817435 - Ol<br>Convênio: 38951 - PROAP 2015<br>Proposta Vinculadas a Origem: Proposta Única<br>Situação da Proposta Origem: Fechada | <ul> <li>Clicar Número da Proposta de Origem (ou número da última Proposta vigente)</li> <li>&gt; No caso do PROAP SP &gt; Proposta 1.</li> </ul> |
| Atençaoi sera chada uma proposta com a mesma merarquia da proposta Oktigen. A ✓ Criar Proposta                                                                                                    | propo                                                                                                    |
| © Mostrar menu<br>© 1999 - 2019 -                                                                                                    | Créditos   Fale conosco<br>- Superintendência de Tecnologia da Informação/USP                                                                     |
| car em "Criar Proposta"                                                                                                    |                                                                                                    |

FIM DA AÇÃO DO GESTOR DO CONVÊNIO, NESTA ETAPA.

## CADASTRAR AJUSTE DE PROPOSTA

### **IMPORTANTE**

QUANDO ELABORADO UM NOVO AJUSTE DE PLANO DE TRABALHO, O SISTEMA IRÁ ENTENDER QUE UMA NOVA PROPOSTA ESTÁ SENDO GERADA, VINCULANDO-SE À ÚLTIMA PROPOSTA VIGENTE.

EXEMPLO: Atual Proposta do CAPES PROAP 2015 SP: Proposta 1. Nova Proposta criada para Ajuste Plano de Trabalho SP: Proposta 11. A Proposta anterior fica "congelada", não emite empenhos/reservas, somente liquidações, enquanto o Ajuste estiver sendo cadastrado.

### PORTANTO

A partir da criação do novo Ajuste, as Unidades devem utilizar o Código "Proposta 11", para todas as ações no Gerenciamento de Convênios, vinculadas ao PROAP 2015-SP. 2<sup>a</sup>. Ação > Gestor Local :

CRIAÇÃO DE ALÍNEAS NÃO EXISTENTES NO PLANO DE TRABALHO FORMAS DE CONSULTA > ALÍNEAS JÁ CADASTRADAS NO PLANO DE TRABALHO:

a) Consultar tela de saldos da Proposta;

b) Consultar tela de Ajuste de Proposta

# CADASTRO DE ALÍNEA -HIERARQUIA DO CONVÊNIO

| CADASTRC                                                                                                    | DA HIER                                                                                            | ARQUI                                         | A                                        |
|----------------------------------------------------------------------------------------------------|----------------------------------------------------------------------------------------------------|-----------------------------------------------|------------------------------------------|
| Sistemas USP × Ref Mercweb × S Proteos  -  -  C Apps Importado do IE Importado do IE Importado do Importado do Importado Importado | ×   Nova guia<br>nsultaCadastro.jsp?codmnu=10064<br>lo IE (3) 💽 💆 .:: Só Matemática - P 🗮 (64) MB/ | ×   +<br>A Gestão Púb 🏭 A Mão de Deus - Est   | e @ ∞<br>e ☆ Ø 9<br>» ⊡ Outros favoritos |
| Universidade de São Paulo<br>Brasil<br>renciar Convânios > Proposta<br>roposta<br>dastrar Proposta                                                                                                    | Na Aba Incluir -<br>Selecionar a opção<br>– Incluir hierarquia                                     | tro Nunes   Assistente Financeiro/ Administra | ativo   Alterar Senha   Sair             |
| Incluir       Alterar Hier.       Associar Planej.       Buscar       Convênio Hier.       Movimer         Tipo Inclusëe:       Incluir Hierarquia •       -       -       -       -       -       -       -       -       -       -       -       -       -       -       -       -       -       -       -       -       -       -       -       -       -       -       -       -       -       -       -       -       -       -       -       -       -       -       -       -       -       -       -       -       -       -       -       -       -       -       -       -       -       -       -       -       -       -       -       -       -       -       -       -       -       -       -       -       -       -       -       -       -       -       -       -       -       -       -       -       -       -       -       -       -       -       -       -       -       -       -       -       -       -       -       -       -       -       -       -       -       -       -       -       - </td <td>ntar Planej. Histórico Definir Visualiza</td> <td></td> <td></td>                                                                                                    | ntar Planej. Histórico Definir Visualiza                                                           |                                               |                                          |
| Mostrar menu<br>© 1999 - 2019 - Superir                                                                                                    | Créditos   Fale conosco<br>ntendência de Tecnologia da Informação/L                                | JSP                                           |                                          |
|                                                                                                    |                                                                                                    |                                               |                                          |
| niciar 👩 Sistemas USP - Googl 👩 Mercweb - Google 限 Apresentação 2 - Micr                                                                                                    | W Documento2 - Micros                                                                              |                                               | *                                        |

## CADASTRO DA HIERARQUIA

| C Sistemas USP × Mercweb                            | × +                             |            |                         |                                       |         |
|-----------------------------------------------------|---------------------------------|------------|-------------------------|---------------------------------------|---------|
| Consultar Identificação do Convênio - Google Chrome | <u>30</u>                       | sp?codmnu= | 10055                   | ☆ 🔮 :                                 |         |
| https://uspdigital.usp.br/mercurioweb/merIdentifica | caoConvenioPropostaBusca?print= |            |                         | ]                                     |         |
|                                                     | Consultas                       |            | Escolher a              | lministrativos   Alterar Senha   Sair | adilada |
| e_Conve<br>Cadast Buscar Por:                       |                                 |            | Unidade Gestora         | <u> </u>                              |         |
| Unidade Despesa 🔻                                   | Buscar                          |            |                         |                                       |         |
|                                                     |                                 | Denni      | do Convênio e           |                                       |         |
| 44 página anterior                                  |                                 |            | Clicar om <b>Buscar</b> |                                       |         |
|                                                     |                                 |            | Cilcal em <u>Duscal</u> |                                       |         |
|                                                     |                                 |            |                         | -                                     |         |
| << Most                                             |                                 |            |                         |                                       |         |

| Unidade Gestora - Unidade USP responsável pelo cadastro do<br>convênio.  |
|--------------------------------------------------------------------------|
| 🎸 Iniciar 📀 WhatsAp 💽 Entrada ( 🧑 Mercweb 📄 Consultar 💽 Consulta 😒 Skype |

## CADASTRO DA HIERARQUIA

| Sistemas USP                   | × USP Mercweb                                     | × +                        |                 |                                         |                                    |                  | J |
|--------------------------------|---------------------------------------------------|----------------------------|-----------------|-----------------------------------------|------------------------------------|------------------|---|
| Consultar Identificaçã         | o do Convênio - Google C <mark>ogle Chrome</mark> | <u> </u>                   | sp?codmnu=10055 |                                         |                                    | ☆ 🔮 :            |   |
| https://uspdigit               | tal.usp.br/mercurioweb/merIdentifi                | cacaoConvenioPropostaBusca |                 |                                         |                                    |                  |   |
| Ч                              |                                                   | Consultas                  |                 |                                         |                                    |                  |   |
|                                |                                                   | Consultas                  |                 | 2505406 - Marco Antonio Mira Palma   Fi | uncionários Administrativos   Alte | erar Senha   Sai |   |
| onvé Consultar Ide             | ntificação                                        |                            |                 |                                         |                                    |                  |   |
| adast Bus                      | scar Por:                                         |                            |                 | <b>_</b> U                              |                                    |                  |   |
| Un                             | idade Despesa 🔻 🤒                                 | Buscar                     |                 | Escolher                                | а                                  |                  |   |
| Incl                           |                                                   |                            | Definir         |                                         |                                    |                  |   |
| Foram encontrado               | s 2 itens para esta pesquisa.                     |                            |                 | nronosta (                              | nuo octá                           |                  |   |
| Código Identifica              | ação Descrição                                    |                            |                 | proposta                                | que esta                           |                  |   |
| 1                              | CAPES PROAP 2015 PRPG                             | - 38860 - 817757 - OBTV    |                 |                                         | · · ·                              |                  |   |
| 100 M                          |                                                   |                            | )               | sendo ca                                | dastrada                           |                  |   |
| 4 página anterior              |                                                   |                            |                 | 501140 64                               |                                    |                  |   |
| tt puginu uncertor             |                                                   |                            |                 | (clicar no r                            | númoro)                            |                  |   |
|                                |                                                   |                            |                 |                                         | <u>iumero</u>                      |                  |   |
| Most iavascript:pasteColumn('2 | 2','TESTE PROAP 2020','96')                       |                            |                 |                                         |                                    |                  | _ |
| <u> </u>                       | . 77                                              | Creditos IT                | THE COROSCO     |                                         |                                    |                  |   |

© 1999 - 2019 - Superintendência de Tecnologia da Informação/USP

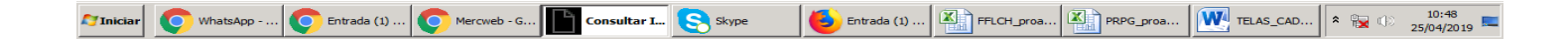

### CADASTRO DA HIERARQUIA

| M Modelo - rosicastro30@gmail.com - X 📴 Sistemas USP X 🔤 Mercweb X G sistemas usp - Pesquisa Google X +                                                                               |
|----------------------------------------------------------------------------------------------------|
| C h https://uspdigital.usp.br/mercurioweb/merConvenioHierPropostaConsultaCadastro.jsp?codmnu=10064                                                                                    |
| 🔛 Apps 📙 Importado do IE 📒 Importado do IE (1) 🧧 Importado do IE (2) 📑 Importado do IE (3) 😭 💆 .:: Só Matemática - P 🚆 (64) MBA Gestão Púb 🏪 A Mão de Deus - Est 🔅 📙 Outros favoritos |
| Universidade de São Paulo<br>Brasil                                                                                                    |
| 2505406 - Marco Antonio Mira Palma   Funcionários Administrativos   Alterar Senha   Sair                                                                                              |
| Gerenciar Convênios > Proposta                                                                                                    |
| Proposta Agenda Atividades do Gestor Relatório                                                                                                    |
| Cadastrar Proposta                                                                                                    |
| Incluir Alterar Hier. Associar Planej. Buscar Convênio Hier. Movimentar Planej. Histórico Definir Visualizar                                                                          |
| Tipo Inclusão: Incluir Hierarquia 🔻                                                                                                    |
|                                                                                                    |
| Nome da Proposta: Teste 4                                                                                                    |
| Nome : - selecione -                                                                                                    |
| <ul> <li>selecione -</li> <li>Nome Novo</li> <li>Nome da Lista</li> <li>Nome é Unidade de Despesa</li> </ul>                                                                          |
| << Mostrar menu                                                                                                    |
| Créditos   Fale conosco<br>999 - 2019 - Superintendência de Tecnologia da Informação/USP                                                                                              |

"Nome Novo" – refere-se a um nome que não foi ainda utilizado no cadastramento do Convênio.
 "Nome da Lista" - refere-se a um nome que já foi utilizado no cadastramento do Convênio.
 "Unidade de Despesa" - refere-se a uma Unidade de Despesa USP.

### Ação: Gestor Local CADASTRAR ALÍNEAS

| < T      | 🕲 https://dev.uspdigital.usp.br/mercurioweb/listarConvenioHierarquiaPropostaIncluir?print=true&codigoUnidadeDespes                                                        | 23 | 10059 🌣 😨 :                                                        |
|----------|----------------------------------------------------------------------------------------------------|----|--------------------------------------------------------------------|
| Г        | https://dev.uspdigital.usp.br/mercurioweb/listarConvenioHierarquiaPropostaIncluir?print=true&codig                                                                        | go |                                                                    |
| Ч        | Buscar Hierarquia Proposta                                                                                                    | Î  | A                                                                  |
| Gerencia | Nome da hierarquia do Convênio: Buscar                                                                                                    |    | 2505406 - Marco Antonio Mira Palma   Usuário   Alterar Senha   Sai |
| Propos   | Hierarquias de Convênio disponíveis                                                                                                    |    |                                                                    |
| Cadastra | Selecione a hierarquia de convênio na árvore hierárquica abaixo.                                                                                                    |    |                                                                    |
| Incl     | Contrair tudo   Expandir tudo                                                                                                    |    |                                                                    |
| ×        | Escola Superior de Agricultura Luiz de Queiroz                                                                                                    |    |                                                                    |
|          | ADMINISTRACAO Valor Estimado: 5.616,87                                                                                                    |    |                                                                    |
|          | A) MANUTENCAO DE EQUIPAMENTOS                                                                                                    |    |                                                                    |
|          | B) MANUTENCAO E FUNCIONAMENTO DE LABORATORIO DE ENSINO E PESQUISA                                                                                                    |    |                                                                    |
|          | C) SERVICOS E TAXAS RELACIONADOS A IMPORTACAO                                                                                                    |    |                                                                    |
|          | D) PARTICIPACAO EM CURSOS E TREINAMENTOS EM TECNICAS DE LABORATORIO E UTILIZAÇÃO DE<br>EQUIPAMENTOS                                                                       |    |                                                                    |
|          | ⊕ E) PRODUCAO, REVISAO, TRADUCAO, EDITORACAO, CONFECCAO E PUBLICACAO DE CONTEUDOS<br>CIENTIFICO-ACADEMICOS E DE DIVULGACAO DAS ATIVIDADES DESENVOLVIDAS NO AMBITO DOS PPO | s  |                                                                    |
|          | Revisão, Tradução de artigo científico                                                                                                    |    |                                                                    |
|          | -Publicação de Artigo Científico                                                                                                    |    |                                                                    |
|          | Editoração de conteúdos científico-acadêmicos                                                                                                    |    |                                                                    |
|          | -Serviços Gráficos                                                                                                    |    |                                                                    |
| < Most   | <ul> <li>-F) MANUTENCAO DO ACERVO DE PERIODICOS, DESDE QUE NAO CONTEMPLADOS NO PORTAL DE<br/>PERIODICOS DA CAPES</li> </ul>                                               |    |                                                                    |
|          | G APOIO A REALIZAÇÃO DE EVENTOS CIENTIFICO-ACADEMICOS NO PAIS                                                                                                    |    | E-1/CP                                                             |
|          | H) PARTICIPACAO DE PROFESSORES, PESQUISADORES E ALUNOS EM ATIVIDADES CIENTIFICO-                                                                                          | -  | *                                                                  |

Expandir a árvore hierárquica, selecionando o Programa/Atividade na qual a Alínea que está sendo cadastrada, será vinculada.

| ( octor |         |
|---------|---------|
|         | L L L A |
|         | Locu    |

## Gestor Local CADASTRAR ALÍNEAS

| USP Sistemas USP                                       | × USP Mercweb                     | ×                  | +                     |                |                   |                     |                          |               | - D           |
|--------------------------------------------------------|-----------------------------------|--------------------|-----------------------|----------------|-------------------|---------------------|--------------------------|---------------|---------------|
| $\leftrightarrow$ $\rightarrow$ $C$ $\triangleq$ https | s://uspdigital.usp.br/mercuriowet | /merConvenioHierPr | ropostaConsultaCadast | ro.jsp?codmnu  | =10064            |                     |                          | ⊕ ☆           | Pausada 🧕     |
| Apps 🔜 Importado do                                    | IE 🔜 Importado do IE (1) 🔜 Im     | portado do IE (2)  | Importado do IE (3)   | 💥 .:: Só Maten | nática - P 💻 (    | 54) MBA Gestão Púb  | A Mão de Deus - Es       | st »          | Outros fav    |
| USF                                                    | Universidade de Brasil            | e São Paulo        |                       |                |                   |                     |                          |               |               |
|                                                        |                                   |                    |                       | 25102          | 67 - Rosi Martins | de Castro Nunes   A | ssistente Financeiro/ Ad | dministrativo | Alterar Senha |
| erenciar Convênios > Propo                             | sta                               |                    |                       |                |                   |                     |                          |               |               |
| Proposta Agenda Ativid                                 | ades do Gestor Relatório          |                    |                       |                |                   |                     |                          |               |               |
| adastrar Proposta                                      |                                   |                    |                       |                |                   |                     |                          |               |               |
| Incluir Alterar Hier                                   | . Associar Planej. Buscar         | Convênio Hier.     | Movimentar Planej.    | Histórico      | Definir Vis       | ualizar             |                          |               |               |
| Tipo                                                   | o Inclusão: Incluir Hierarquia 🔻  |                    |                       |                |                   |                     |                          |               | _             |
| Número da                                              | Proposta: 1                       |                    |                       |                | Aná               | - incor             |                          |               |               |
| Nome da                                                | Vinculado: A) MANUITENCÃO DE E    | PG - 38860 - 81775 | 7 - OBTV              | Buscar         | Аро               | sinser              | ILO UOI                  | me            |               |
|                                                        | Nome : Nome Novo                  | ₹                  |                       | buscar         |                   | línaa               | dicaron                  | $\sim$        |               |
|                                                        | Peças de Reposição e              | Acessórios         |                       |                | Ud A              | innea o             | licar ei                 |               |               |
|                                                        | rea CAPES: - selecione -          |                    |                       |                | ((C -)            |                     |                          |               |               |
| Ár                                                     | beredener                         |                    |                       |                |                   | Var                 |                          |               |               |
| Ár                                                     |                                   |                    |                       |                | Jui               | var                 |                          |               |               |

Créditos | Fale conosco © 1999 - 2019 - Superintendência de Tecnologia da Informação/USP

| Iniciar | 0 | Mercweb - Google | Pa | apresentação das tel | W | Documento 1 - Micros | W | TELAS_CADASTRAME | W | Documento3 - Micros | M | PADRONIZAÇÃO ALÍ |  | * 🙀 🖚 | 09:42 |  |
|---------|---|------------------|----|----------------------|---|----------------------|---|------------------|---|---------------------|---|------------------|--|-------|-------|--|
|---------|---|------------------|----|----------------------|---|----------------------|---|------------------|---|---------------------|---|------------------|--|-------|-------|--|

# CADASTRAR ALÍNEA: ASSOCIAR PLANEJAMENTO

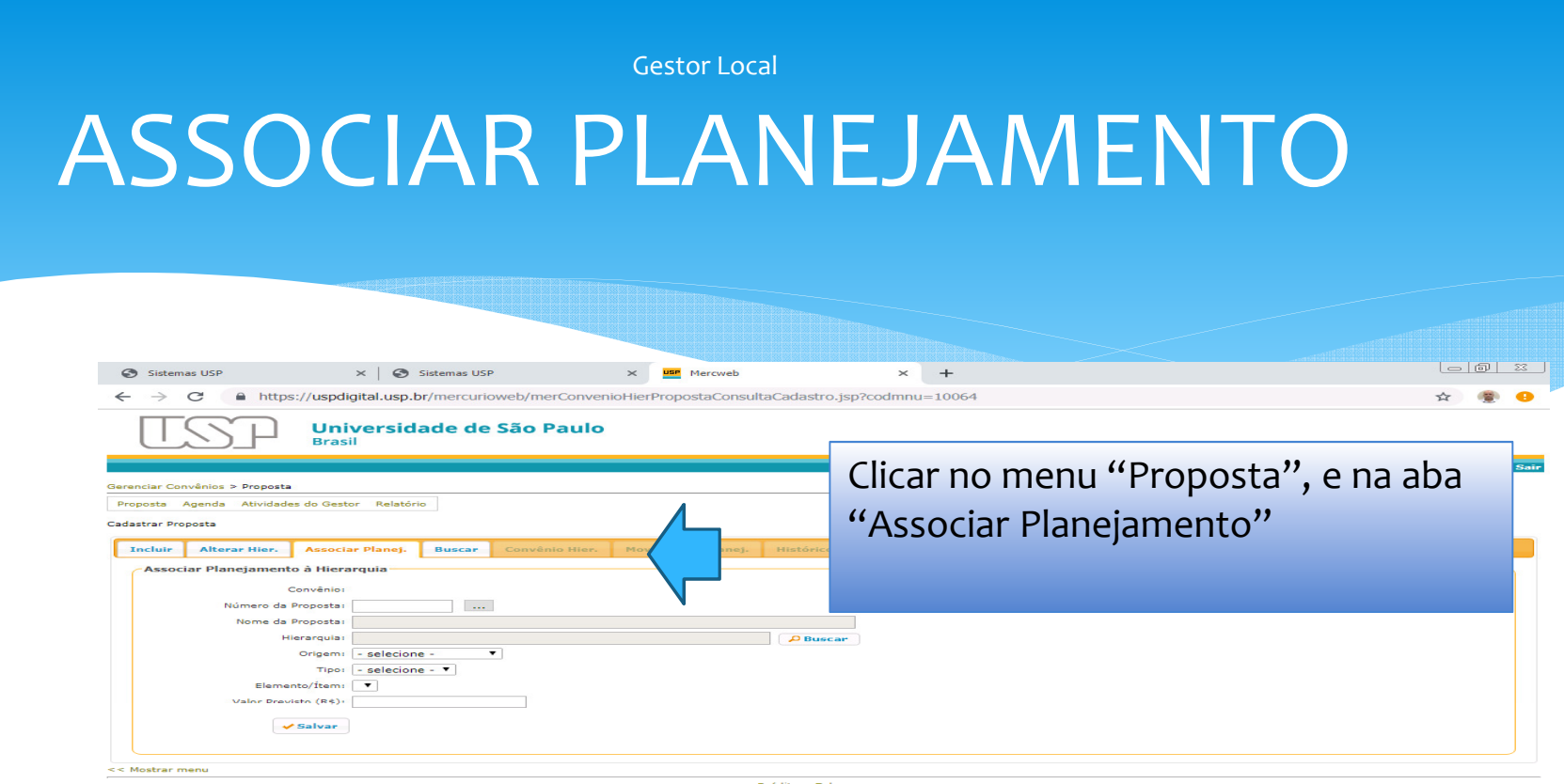

Créditos | Fale conosco © 1999 - 2019 - Superintendência de Teonologia da Informação/USP

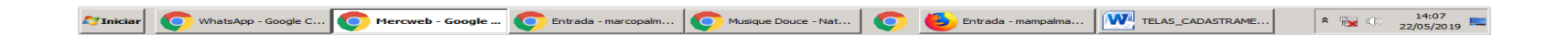

#### Gestor Local ASSOCIAR PLANEJAMENTO Solecionar Item Orçamentário e Incluir Valor USP Sistemas USP Mercweb ← $\rightarrow$ C https://uspdigital.usp.br/mercurioweb/merConvenioHierPropostaConsultaCadastro.jsp?codmnu=10064 Pausada 🚗 Apps Importado do IE Importado do IE (1) Importado do IE (2) Importado do IE (3) 🛐 🕺 .:: Só Matemática - P... (64) MBA Gestão Púb... A Mão de Deus - Est. Outros favoritos Shttps://uspdigital.usp.br/mercurioweb/listarConvenioHierarguiaPropostaAssociar?print=true&codigoUnidadeDespesa=96&formularioPaiCamp... Universidade de S https://uspdigital.usp.br/mercurioweb/listarConvenioHierarquiaPropostaAssociar?print=true&codigoUnidadeDespesa=... Ð Brasil Buscar Hierarquia Proposta 1ha | Sair Gerenciar Convênios > Proposta Nome da hierarquia do Convênio: Selecionar a Alínea e Proposta Agenda Atividades do Gestor Relatório Hierarquias de Convênio disponíveis Cadastrar Proposta Selecione a hierarquia de convênio na árvore hierárquica abaixo dar um clique Incluir Alterar Hier. Associar Planej. Buscar Contrair tudo | Expandir tudo Associar Planeiamento à Hierarquia PROAP Convênio: 38860 - PROAP2015 Pró - Reitoria de Pós-Graduação Número da Proposta: 2 PRPG Valor Estimado: 25.000,00 Nome da Proposta: TESTE PROAP 2020 + H) PARTICIPAÇÃO DE PROFESSORES, PESQUISADORES E ALUNOS EM ATIVIDADES CIENTÍFICO-ACADÊMICOS NO PAÍS E NO EXTERIOR Hierarquia: Passagem Aérea Internacional Origem: - selecione -Diária Internacional Tipo: - selecione - • Diária Internacional Elemento/Ítem: 💌 J) PARTICIPAÇÃO DE PROFESSORES, PESQUISADORES E ALUNOS EM ATIVIDADES DE Valor Previsto (R\$): INTERCÂMBIO E PARCERIAS ENTRE PPGS È INSTITUIÇÕES FORMALMENTE ASSOCIADOS 🖌 Salvar << Mostrar menu

Créditos | Fale conosco © 1999 - 2019 - Superintendência de Tecnologia da Informação/USP

|                  |                  |                     |                   |                    |                |                   |                | sexta-feira, 24 | t de maio de 2019   |
|------------------|------------------|---------------------|-------------------|--------------------|----------------|-------------------|----------------|-----------------|---------------------|
| <b>A</b> Iniciar | Mercweb - Google | e Shttps://uspdigit | presentação das t | Documento 1 - Micr | TELAS_CADASTRA | Documento3 - Micr | PADRONIZAÇÃO A | 🗙 🙀 🕼           | 10:01<br>24/05/2019 |

#### **Gestor Local**

## **ASSOCIAR PLANEJAMENTO**

| adastrar Proj | Ajuste de Proposta<br>posta Hierarquia | Agenda Atividade      | s do Gestor | Relatórios 🕨      |             |              |          |              |
|---------------|----------------------------------------|-----------------------|-------------|-------------------|-------------|--------------|----------|--------------|
| Incluir       | Alterar Hier.                          | Associar Planej.      | Buscar      | Convênio Hier.    | Definir     | Visualizar   |          |              |
| Associ        | ar Planejamento                        | à Hierarquia          |             |                   |             |              |          |              |
|               | 0                                      | onvēnio: 38951 - Pi   | ROAP 201    | 5                 |             |              |          |              |
|               | Situação da P                          | recesta: Fechada      |             |                   |             |              |          |              |
|               | Número da P                            | reposta: 24           |             |                   |             |              |          |              |
|               | Nome da P                              | roposta: Ajuste - 14  | CAPES PE    | ROAP 2015 ESALO 3 | 8951 - 8174 | 35 - OBTV    |          |              |
|               | His                                    | erarquia: Diária Naci | ional       |                   |             | 1            | Buscar   |              |
|               |                                        | Origem: Vinculado     | s Federais  | •                 |             |              |          |              |
|               |                                        | Tipo: Corrente        | •           |                   |             |              |          |              |
|               | Elemen                                 | to/Ítem: 33901400     | 5/1 - Diári | a Nacional        |             |              |          | •            |
|               | Saldo Anter                            | ior (RS):             |             |                   |             |              |          |              |
|               | Valor Previs                           | sto (RS):             |             | o,bo              |             |              |          |              |
|               |                                        |                       |             |                   |             |              |          |              |
|               | 1                                      | Salvar                |             |                   |             |              |          |              |
| Consul        | lta Hierarquia PAI                     | RCEAL                 |             |                   |             |              |          |              |
|               |                                        | Nome                  |             |                   | Unidade     | Valor Estima | Convênio | Valor Previs |
| Esc           | ola Superior de A                      | gricultura Luiz de Q  | ueiroz      |                   | 11-ESALQ    |              | 38951    |              |

Universidade de São Paulo

Bracil

O sistema apresentará tela onde o Gestor Local deverá indicar – A Origem , o Tipo, o Item e o Valor (**NESTE CASO, O VALOR DEVE SER ZEROestamos criando Alíneas e NÃO adicionando valores – realizando um Aditamento**) e clicar em "Salvar".

106 - Marco Antonio Mira Palma | Usuário | Alterar Senha | Sai

Créditos | Fale conosco © 1999 - 2019 - Superintendência de Tecnologia da Informação/USP

## 3<sup>a</sup>. Ação > Gestor Local :

## CADASTRO VALORES DO AJUSTE DE PROPOSTA

## CADASTRAR AJUSTE DE PROPOSTA

| Usuário   Alterar Senha |
|-------------------------|
|                         |
|                         |
|                         |
|                         |
|                         |
|                         |
|                         |

Clicar no Menu "Ajuste da Proposta", e em seguida, clicar na Aba "Buscar".

https://dev.uspdigital.usp.br/mercurioweb/merConvenioHierPropostaAluste.isp?codmnu=10159

## CADASTRAR AJUSTE DE PROPOSTA

| $\Box$                                                   | Universidade de São Paulo<br>Brasil                                                                                                    |
|----------------------------------------------------------|----------------------------------------------------------------------------------------------------|
| Gerenciar Conv<br>Proposta A<br>Faz ajustes de<br>Buscar | Alusta de Proposta<br>Juste de Proposta<br>Juste de Proposta<br>Vecenicar<br>Número da Propostal 24 Aluste - 14 CAPES PROAP 2015 ESALQ 38951 - 817435 - OBTV<br>P Cadastrar Ajuste P Buscar<br>NU<br>Créditos   Fale conosco<br>@ 1000 - 2010 - Superintendencia de Teorologa da informação USP |
|                                                          | Inserir número da Proposta (Número da Nova<br>Proposta), e em seguida, clicar em "Cadastrar<br>Ajuste".                                                                                                    |

## CADASTRAR AJUSTE DE PROPOSTA

|                                                                    |                        |             |               | 2505406 - 1        | Marco Antonio Mira Pal | ma   Usuário   Alterar Sen | iha |
|--------------------------------------------------------------------|------------------------|-------------|---------------|--------------------|------------------------|----------------------------|-----|
| ciar Convénios > Ajuste de Proposta                                |                        |             |               |                    |                        |                            |     |
| posta Ajuste de Proposta Agenda Atividades do Gestor               | Relatórios 🕨           |             |               |                    |                        |                            |     |
| justes de recursos entre alíneas                                   |                        |             |               |                    |                        |                            |     |
|                                                                    |                        |             |               |                    |                        |                            | _   |
| uscar Visualizar                                                   |                        |             |               |                    |                        |                            |     |
| Unidade de Desperas 11 - ESALO - Escola Superior de                | Anricultura Luiz de Ou | eiroz       |               |                    |                        |                            |     |
| Proposta: 24 Ajuste - 14 CAPES PROAP 20                            | 015 ESALO 38951 - 813  | 7435 - OBTV |               |                    |                        |                            |     |
| Convision 38951 - PROAP 2015                                       |                        |             |               |                    |                        |                            |     |
| Proposta Visculadas: Proposta Única                                |                        |             |               |                    |                        |                            |     |
| Shuarka da Basastar Ferchada                                       |                        |             |               |                    |                        |                            |     |
| Situação da Propostar Frenchica Managaria                          |                        |             |               |                    |                        |                            |     |
| Nome                                                               | Área CAPES             | Unidade     | Elemento/Ítem | Disponível para Er | Valor Ajuste           | Novo Valor Ajuste          |     |
| ROAP                                                               |                        | 11-ESALQ    |               | 389.184,37         | -100,00                |                            |     |
| Escola Superior de Agricultura Luiz de Queiroz                     |                        | 11-ESALQ    |               | 389.184,37         | -100,00                |                            | _   |
| NPD                                                                |                        | 11-ESALQ    |               | 53.602,98          | 0,00                   |                            | _   |
| Escola Superior de Agricultura Luiz de Queiroz                     |                        | 11-ESALQ    |               | 53.602,98          | 0,00                   |                            |     |
| PRO-MANUTENCAO                                                     |                        | 11-ESALQ    |               | 11.879,23          | 0,00                   |                            |     |
| <ul> <li>Escola Superior de Agricultura Luiz de Queiroz</li> </ul> |                        | 11-ESALQ    |               | 11.879,23          | 0,00                   |                            |     |
| RENDIMENTOS DE APLICACAO FINANCEIRA                                |                        | 11-ESALQ    |               | 0,00               | 0,00                   |                            | _   |
| <ul> <li>Escola Superior de Agricultura Luiz de Queiroz</li> </ul> |                        | 11-ESALQ    |               | 0,00               | 0,00                   |                            |     |
|                                                                    |                        |             |               |                    |                        |                            |     |
|                                                                    |                        |             |               | ata a tala m       |                        | lactramo                   | nł  |
|                                                                    |                        | O Sis       | tema apreser  | ita a tela p       | ara cac                | astranier                  | 11  |

## CADASTRAR ALÍNEAS

| Universidade de Sã                                                                                                    | o Paulo            |             |                                  |                    |                        |                               |         |
|----------------------------------------------------------------------------------------------------|--------------------|-------------|----------------------------------|--------------------|------------------------|-------------------------------|---------|
| Grad Brasil                                                                                                    |                    |             |                                  |                    |                        |                               |         |
|                                                                                                    |                    |             |                                  | 2505406 - 1        | Marco Antonio Mira Pal | lma   Usuário   Alterar Senha | l Sa    |
| erenciar Convénios > Ajuste de Proposta                                                                                                   |                    |             |                                  |                    |                        |                               |         |
| Proposta Ajuste de Proposta Agenda Atividades do Gestor Rela                                                                              | tórios 🕨           |             |                                  |                    |                        |                               |         |
| az alustes de recursos entre alíneas                                                                                                    |                    |             |                                  |                    |                        |                               |         |
|                                                                                                    |                    |             |                                  |                    |                        |                               |         |
| Buscar Visualizar                                                                                                    |                    |             |                                  |                    |                        |                               |         |
| the section from the data of the                                                                                                    |                    |             |                                  |                    |                        |                               |         |
| Unidade de Despesai 11 - ESALQ - Escola Superior de Agri                                                                                  | Cultura Luiz de Qu | UCIFOZ      |                                  |                    |                        |                               |         |
| Proposta: 24 Ajuste - 14 CAPES PROAP 2015 E                                                                                               | SALQ 38951 - 81    | 17435 - OBI | ×                                |                    |                        |                               |         |
| Convenio: 38951 - PKUAP 2015                                                                                                    |                    |             |                                  |                    |                        |                               |         |
| Propostas Vinculadas: Proposta Unica                                                                                                    |                    |             |                                  |                    |                        |                               |         |
| Situação da Proposta: Fechada                                                                                                    |                    |             |                                  |                    |                        |                               |         |
| Consulta Ajuste Convênio Hierarquia                                                                                                    |                    |             |                                  |                    |                        |                               | 0       |
| Nome                                                                                                    | Area CAPES         | Unidade     | Elemento/Item                    | Disponivel para Er | Valor Ajuste           | Novo Valor Ajuste             | _       |
| PROAP                                                                                                    |                    | 11-ESALQ    |                                  | 389.184,37         | -100,00                |                               | - 1     |
| Escola Superior de Agricultura Luiz de Queiroz     ADMINISTRAÇÃO                                                                          |                    | 11-ESALQ    |                                  | 389.184,37         | -100,00                |                               | -       |
|                                                                                                    | 33002037025P3      | 11-ESALQ    |                                  | 6.682,49           | -200,00                |                               | -       |
|                                                                                                    |                    | 11-ESALQ    |                                  | 0,00               | 0,00                   |                               | -       |
| c) SERVICOS E TAXAS RELACIONADOS A IMPORTAL                                                                                               |                    | 11-ESALQ    |                                  | 0,00               | 0,00                   |                               | -       |
| D) PARTICIPACAD EN CURSOS E TREINAMENTOS E                                                                                                |                    | 11-ESALQ    |                                  | 0,00               | 0,00                   |                               | -       |
| E) PRODUCAO, REVISAO, TRADUCAO, EDITORACAO                                                                                                |                    | 11-ESALQ    |                                  | 0,00               | 0,00                   |                               |         |
| o Revisão. Tradução de artigo científico                                                                                                  |                    | 11-ESALQ    |                                  | RFIF               | MRRA                   | NDOSAlír                      | leas co |
| o Publicação de Artigo Científico                                                                                                    |                    | 11-ESALO    |                                  |                    |                        |                               | icus co |
| <ul> <li>Editoração de conteúdos científico-acadêmicos</li> </ul>                                                                         |                    | 11-ESALO    |                                  | 05 "F              | lemen                  | tos/Itens                     | " iá    |
| o Serviços Gráficos                                                                                                    |                    | 11-ESALO    | 339039005/83 - Servicos Gráficos | 03 L               | iemen                  | cospicens                     | Ja      |
| • F) MANUTENCAO DO ACERVO DE PERIODICOS, DES                                                                                              |                    | 11-ESALO    | 3390390 183 - Servio             | vincu              | Jados                  | cignificar                    | n aug i |
| G) APOIO A REALIZAÇÃO DE EVENTOS CIENTIFICO                                                                                               |                    | 11-ESALO    |                                  | vincu              | lauos,                 | Significal                    | i que j |
| H) PARTICIPACAO DE PROFESSORES, PESQUISADO                                                                                                |                    | 11-ESALO    |                                  | conct              |                        | Dlang de                      |         |
| I) PARTICIPACAO DE CONVIDADOS EXTERNOS EM.                                                                                                |                    | 11-ESALO    |                                  | CONSU              | .am no                 | riano de                      | -       |
|                                                                                                    |                    | 11-ESALQ    |                                  | Traba              | lho                    |                               |         |
| J) PARTICIPAÇÃO DE PROFESSORES, PESQUISADO                                                                                                |                    | 11-ESALO    |                                  | Haba               |                        |                               |         |
| <ul> <li>K) PARTICIPACAO DE PROFESSORES, PESQUISADO</li> <li>K) PARTICIPACAO DE ALUNOS EM CURSOS OU DISC</li> </ul>                       |                    |             |                                  |                    |                        |                               |         |
| K) PARTICIPACAO DE PROFESSORES, PESQUISADO     K) PARTICIPACAO DE ALUNOS EM CURSOS OU DISC     L) AQUISICAO E MANUTENCAO DE TECNOLOGIAS E |                    | 11-ESALQ    |                                  | 0,00               | 0,00                   |                               |         |

## CADASTRAR ALÍNEAS

|                                                                                                    | o Paulo           |                                                                                              |                                   |                    |                       |                                 |        |
|----------------------------------------------------------------------------------------------------|-------------------|----------------------------------------------------------------------------------------------|-----------------------------------|--------------------|-----------------------|---------------------------------|--------|
|                                                                                                    |                   |                                                                                              |                                   | 2505405            | dama Jaharia Mira Da  | les I Herida I Alleres Contes I |        |
|                                                                                                    |                   |                                                                                              |                                   | 2303406 - 1        | Harco Antonio Mira Pa | inna   Usuano   Aiterar Senna   | ••     |
| erenciar Convénios > Ajuste de Proposta                                                                                                    |                   |                                                                                              |                                   |                    |                       |                                 |        |
| Proposta Ajuste de Proposta Agenda Atividades do Gestor Rela                                                                                                    | tórios 🕨          |                                                                                              |                                   |                    |                       |                                 |        |
| az ajustes de recursos entre alíneas                                                                                                    |                   |                                                                                              |                                   |                    |                       |                                 |        |
| Buscar Visualizar                                                                                                    |                   |                                                                                              |                                   |                    |                       |                                 |        |
|                                                                                                    |                   |                                                                                              |                                   |                    |                       |                                 |        |
| Unidade de Despesa: 11 - ESALQ - Escola Superior de Agrie                                                                                                    | cultura Luiz de Q | ueiroz                                                                                       |                                   |                    |                       |                                 |        |
| Proposta: 24 Ajuste - 14 CAPES PROAP 2015 I                                                                                                    | SALQ 38951 - 81   | 7435 - OBT                                                                                   | v                                 |                    |                       |                                 |        |
| Convénio: 38951 - PROAP 2015                                                                                                    |                   |                                                                                              |                                   |                    |                       |                                 |        |
| Propostas Vinculadas: Proposta Única                                                                                                    |                   |                                                                                              |                                   |                    |                       |                                 |        |
| Situada de Decesto - Eschada                                                                                                    |                   |                                                                                              |                                   |                    |                       |                                 |        |
| Situação da Proposta: Pochecea                                                                                                    |                   |                                                                                              |                                   |                    |                       |                                 | -      |
| Consulta Ajuste Convênio Hierarquia<br>Nome                                                                                                    | Área CAPES        | Unidade                                                                                      | Elemento/Ítem                     | Disponível para Er | Valor Aiuste          | Novo Valor Aiuste               | -      |
| PROAP                                                                                                    |                   | 11-55410                                                                                     |                                   | 380 184 37         | -100.00               |                                 | -      |
| Fscola Superior de Apricultura Luiz de Oueiroz                                                                                                    |                   | 11-15410                                                                                     |                                   | 389.184,37         | -100,00               |                                 |        |
|                                                                                                    | 2200202703502     | 11-55410                                                                                     |                                   | 5 6 8 7 40         | -200,00               |                                 |        |
| A) MANUTENCAO DE EQUIPAMENTOS                                                                                                    | 3300203702393     | 11-ESALQ                                                                                     |                                   | 0.082,49           | -200,00               |                                 |        |
| B) MANUTENCAO E FUNCIONAMENTO DE LABORATO                                                                                                    |                   | 11.FCALO                                                                                     |                                   | 0,00               | 0,00                  |                                 |        |
| C) SERVICOS E TAXAS RELACIONADOS A IMPORTA                                                                                                    |                   | 11-55410                                                                                     |                                   | 0,00               | 0.00                  |                                 |        |
| D) PARTICIPACAO EN CURSOS E TREINAMENTOS E                                                                                                    |                   | 11-FEALO                                                                                     |                                   | 0,00               | 0,00                  |                                 |        |
| E) PRODUCAO, REVISAO, TRADUCAO, EDITORACAO                                                                                                    |                   | 11-55410                                                                                     |                                   | 0,00               | 0,00                  |                                 |        |
| o Revisão, Tradução de artigo científico                                                                                                    |                   | 11-55410                                                                                     | <u> </u>                          | Alíne              | as sem                | a vincula                       | cão do |
|                                                                                                    |                   | 11-55410                                                                                     |                                   |                    | as sem                |                                 | çuo ut |
| O Publicação de Artigo Científico                                                                                                    |                   | 11-55410                                                                                     |                                   | "Flon              | pentos                | ltons" ci                       | onific |
| <ul> <li>Publicação de Artigo Científico</li> <li>Editoração de conteúdos científico-acadêmicos</li> </ul>                                                                                                    |                   | an conce                                                                                     | 330030005/83 - Services Gréfices  | LIEH               | ientos                | , 110, 51                       | Sime   |
| <ul> <li>Publicação de Artigo Científico</li> <li>Editoração de conteúdos científico-acadêmicos</li> <li>Serviços Gráficos</li> </ul>                                                                                                    |                   | 11-15410                                                                                     | and a second a second a second as |                    | ~                     |                                 | Dlano  |
| Publicação de Artigo Científico     Editoração de conteúdos científico-acadêmicos     Serviços Gráficos     F) MANUTENCAO DO ACERVO DE PERIODICOS. DES                                                                                                    |                   | 11-ESALQ                                                                                     | 339039005/83 - Service            |                    | ião cor               | чст ч <b>г</b> т г <u>т</u> л і |        |
| Publicação de Artigo Científico     Editoração de conteúdos científico-acadêmicos     Serviços Gráficos     F) MANUTENCAO DO ACERVO DE PERIODICOS, DES     G) APOIO A REALIZACAO DE EVENTOS CIENTIFICO                                                                                                    |                   | 11-ESALQ                                                                                     | 339039005/83 - Serviços           | 🛚 que n            | ião cor               | istam no i                      | lano   |
| Publicação de Artigo Científico     Editoração de conteúdos científico-acadêmicos     Serviços Gráficos     F) MANUTENCAO DO ACERVO DE PERIODICOS, DES     G) APOIO A REALIZACAO DE EVENTOS CIENTIFICO     H) PARTICIPACAO DE PROFESSORES. PESOUISADO                                                                                                    |                   | 11-ESALQ<br>11-ESALQ<br>11-ESALQ                                                             | 339039005/83 - Serviços           | que n              | ião cor               | istam no i                      | lano   |
| Publicação de Artigo Científico     Editoração de conteúdos científico-acadêmicos     Serviços Gráficos     F) MANUTENCAO DO ACERVO DE PERIODICOS, DES     G) APOIO A REALIZACAO DE EVENTOS CIENTIFICO     H) PARTICIPACAO DE PROFESSORES, PESQUISADO     1) PARTICIPACAO DE CONVIDADOS EXTERNOS EM .                                                                                                    |                   | 11-ESALQ<br>11-ESALQ<br>11-ESALQ<br>11-ESALQ                                                 | 339039005/83 - Serviçor           | que n<br>Traba     | ião cor<br>ilho.      | istam no i                      | lane   |
| Publicação de Artigo Científico     Editoração de conteúdos científico-acadêmicos     Serviços Gráficos     F) MANUTENCAO DO ACERVO DE PERIODICOS, DES     G) APOIO A REALIZACAO DE EVENTOS CIENTIFICO     H) PARTICIPACAO DE PROFESSORES, PESQUISADO     J) PARTICIPACAO DE CONVIDADOS EXTERNOS EM     J) PARTICIPACAO DE PROFESSORES, PESQUISADO                                                                                              |                   | 11-ESALQ<br>11-ESALQ<br>11-ESALQ<br>11-ESALQ<br>11-ESALQ                                     | 339039005/83 - Serviços           | que n<br>Traba     | ião cor<br>ilho.      | istam no i                      | lane   |
| Publicação de Artigo Científico      Editoração de conteúdos científico-acadêmicos      Serviços Gráficos      F) MANUTENCAO DO ACERVO DE PERIODICOS, DES      G) APOIO A REALIZACAO DE EVENTOS CIENTIFICO      H) PARTICIPACAO DE PROFESSORES, PESQUISADO      I) PARTICIPACAO DE PROFESSORES, PESQUISADO      K) PARTICIPACAO DE PROFESSORES, PESQUISADO      K) PARTICIPACAO DE ALUNOS EM CURSOS OU DISS                                     |                   | 11-ESALQ<br>11-ESALQ<br>11-ESALQ<br>11-ESALQ<br>11-ESALQ<br>11-ESALQ                         | 339039005/83 - Serviços           | que n<br>Traba     | ião cor<br>ilho.      | istam no i                      | lane   |
| Publicação de Artigo Científico     Editoração de conteúdos científico-acadêmicos     Serviços Gráficos     F) MANUTENCAO DO ACERVO DE PERIODICOS, DES     G) APOIO A REALIZACAO DE EVENTOS CIENTIFICO     H) PARTICIPACAO DE PROFESSORES, PESQUISADO     I) PARTICIPACAO DE ORVIDADOS EXTERNOS EM     J) PARTICIPACAO DE PROFESSORES, PESQUISADO     K) PARTICIPACAO DE ALUNOS EM CURSOS OU DISC     L) AQUÍSICAO E MANUTENCAO DE ECNOLOCIAS E |                   | 11-ESALQ<br>11-ESALQ<br>11-ESALQ<br>11-ESALQ<br>11-ESALQ<br>11-ESALQ<br>11-ESALQ<br>11-ESALQ | 339039005/83 - Serviços           | que n<br>Traba     | ião cor<br>ilho.      | istam no i                      | lane   |

## CADASTRAR AJUSTE DE PROPOSTA

| Universidade de Sã<br>Brasil                                | o Paulo           |             |                                                 | Pa                 | ara o ca     | adastro de        | e valores a |
|-------------------------------------------------------------|-------------------|-------------|-------------------------------------------------|--------------------|--------------|-------------------|-------------|
|                                                             |                   |             |                                                 | cr                 | édito        | digitar o v       | alor        |
| ranciar Convênios > Aiusta da Proposta                      |                   |             |                                                 | C,                 | curco,       | aigitai o v       | aloi        |
| renesta Aiusta da Brazasta Acanda Atividadas da Gastas Pal- | tórior la         |             |                                                 | II                 | tilizano     | lo vírgula.       | e duas      |
|                                                             | conos p           |             |                                                 | L L                | cmzarre      | io mgala,         | cuuus       |
| z ajustes de recursos entre alíneas                         |                   |             |                                                 | Ca                 | isas de      | cimais par        | 20 5        |
| Buscar Visualizar                                           |                   |             |                                                 |                    |              | ciniais pai       | u 05        |
|                                                             |                   |             |                                                 | CE                 | ntavo        | ς                 |             |
| Unidade de Despesa: 11 - ESALQ - Escola Superior de Agri    | cultura Luiz de Q | ueiroz      |                                                 |                    |              | 5                 |             |
| Proposta: 24 Ajuste - 14 CAPES PROAP 2015                   | ESALQ 38951 - 81  | L7435 - OBT | v                                               |                    |              |                   |             |
| Convênio: 38951 - PROAP 2015                                |                   |             |                                                 |                    |              |                   |             |
| Propostas Vinculadas: Proposta Única                        |                   |             |                                                 |                    |              |                   |             |
| Situação da Proposta: Fechada                               |                   |             |                                                 |                    |              |                   |             |
| Consulta Ajuste Convênio Hierarquia                         |                   |             |                                                 |                    |              |                   | 0           |
| Nome                                                        | Área CAPES        | Unidade     | Elemento/Ítem                                   | Disponível para Er | Valor Ajuste | Novo Valor Ajuste |             |
| PROAP                                                       |                   | 11-ESALQ    |                                                 | 389.184,37         | -100,00      |                   | <b>^</b>    |
| ▼ Escola Superior de Agricultura Luiz de Queiroz            |                   | 11-ESALQ    |                                                 | 389.184,37         | -100,00      |                   |             |
| ▼ ADMINISTRACAO                                             | 33002037025P3     | 11-ESALQ    |                                                 | 6.682,49           | -200,00      |                   |             |
| A) MANUTENCAO DE EQUIPAMENTOS                               |                   | 11-ESALQ    |                                                 | 0,00               | 0,00         |                   |             |
| B) MANUTENCAO E FUNCIONAMENTO DE LABORATO                   |                   | 11-ESALQ    |                                                 | 0,00               | 0,00         |                   |             |
| ▼ C) SERVICOS E TAXAS RELACIONADOS A IMPORTA                |                   | 11-ESALQ    |                                                 | 0,00               | 0,00         |                   |             |
| <ul> <li>Taxas e serviços relacionados ao Câmbio</li> </ul> |                   | 11-ESALQ    | 339039005/99 - Taxas e serviços relacionados ao | 0,00               | 0,00         | 100,00            |             |
| D) PARTICIPACAO EM CURSOS E TREINAMENTOS E                  |                   | 11-ESALQ    |                                                 | 0,00               | 0,00         |                   |             |
| E) PRODUCAO, REVISAO, TRADUCAO, EDITORACAO                  |                   | 11-ESALQ    |                                                 | 382,49             | -100,00      |                   |             |
| • F) MANUTENCAO DO ACERVO DE PERIODICOS, DES                |                   | 11-ESALQ    |                                                 | 0,00               | 0,00         |                   |             |
| G) APOIO A REALIZAÇÃO DE EVENTOS CIENTIFICO                 |                   | 11-ESALQ    |                                                 | 0,00               | 0,00         |                   |             |
| H) PARTICIPACAO DE PROFESSORES, PESQUISADO                  |                   | 11-ESALQ    |                                                 | 4.530,00           | 0,00         |                   |             |
| ▶ I) PARTICIPACAO DE CONVIDADOS EXTERNOS EM                 |                   | 11-ESALQ    |                                                 | 1.770,00           | -100,00      |                   |             |
| J) PARTICIPACAO DE PROFESSORES, PESQUISADO                  |                   | 11-ESALQ    |                                                 | 0,00               | 0,00         |                   |             |
| ▶ K) PARTICIPACAO DE ALUNOS EM CURSOS OU DIS                |                   | 11-ESALQ    |                                                 | 0,00               | 0,00         |                   |             |
| L) AQUISICAO E MANUTENCAO DE TECNOLOGIAS E                  |                   | 11-ESALQ    |                                                 | 0,00               | 0,00         |                   |             |
| AGRONOMIA (ESTATISTICA E EXPERIMENTACAO AGRO                | 33002037008P1     | 11-ESALQ    |                                                 | 34.172,42          | 100,00       |                   |             |
| AGRONOMIA (MICROBIOLOGIA AGRICOLA)                          | 33002037005P2     | 11-ESALQ    |                                                 | 63.106,22          | 0,00         |                   |             |
| CIENCIA E TECNOLOGIA DE ALIMENTOS                           | 33002037015P8     | 11-ESALQ    |                                                 | 53.915,26          | 0,00         |                   |             |
| CIENCIAS (ECONOMIA APLICADA)                                | 33002037011P2     | 11-ESALQ    |                                                 | 42.882,04          | 0,00         |                   |             |
|                                                             |                   |             |                                                 |                    |              |                   | •           |

### CADASTRAR AJUSTE DE PROPOSTA

Proposta Ajuste de Proposta Agenda Atividades do Gestor Relatórios 🕨

Faz ajustes de recursos entre alíneas

Buscar Visualizar

Unidade de Despesa: 11 - ESALQ - Escola Superior de Agricultura Luiz de Queiroz

Proposta: 24 Ajuste - 14 CAPES PROAP 2015 ESALQ 38951 - 817435 - OBTV

Convénio: 38951 - PROAP 2015

Propostas Vinculadas: Proposta Única

Para o cadastro de valores a débito, digitar o valor com o sinal de " – " utilizando vírgula, e duas casas decimais para os centavos.

| Nome                                             | Área CAPES    | Unidade  | Elemento/Ítem                                   | Disponível para Er | Valor Ajuste | Novo Valor Ajuste |     |
|--------------------------------------------------|---------------|----------|-------------------------------------------------|--------------------|--------------|-------------------|-----|
| COAP                                             |               | 11-ESALQ |                                                 | 389.184,37         | -100,00      |                   | -   |
| Escola Superior de Agricultura Luiz de Queiroz   |               | 11-ESALQ |                                                 | 389.184,37         | -100,00      |                   |     |
| ▼ ADMINISTRACAO                                  | 33002037025P3 | 11-ESALQ |                                                 | 6.682,49           | -200,00      |                   |     |
| A) MANUTENCAO DE EQUIPAMENTOS                    |               | 11-ESALQ |                                                 | 0,00               | 0,00         |                   |     |
| B) MANUTENCAO E FUNCIONAMENTO DE LABORATO        |               | 11-ESALQ |                                                 | 0,00               | 0,00         |                   |     |
| ▼ C) SERVICOS E TAXAS RELACIONADOS A IMPORTA     |               | 11-ESALQ |                                                 | 0,00               | 0,00         |                   |     |
| o Taxas e serviços relacionados ao Câmbio        |               | 11-ESALQ | 339039005/99 - Taxas e serviços relacionados ao | 0,00               | 0,00         | -100,00           |     |
| D) PARTICIPACAO EM CURSOS E TREINAMENTOS E       |               | 11-ESALQ |                                                 | 0,00               | 0,00         |                   |     |
| F) PRODUCAO, REVISAO, TRADUCAO, EDITORACAO       |               | 11-ESALQ |                                                 | 382,49             | -100,00      |                   |     |
| o F) MANUTENCAO DO ACERVO DE PERIODICOS, DES     |               | 11-ESALQ |                                                 | 0,00               | 0,00         |                   |     |
| G) APOIO A REALIZAÇÃO DE EVENTOS CIENTIFICO      |               | 11-ESALQ |                                                 | 0,00               | 0,00         |                   |     |
| H) PARTICIPACAO DE PROFESSORES, PESQUISADO       |               | 11-ESALQ |                                                 | 4.530,00           | 0,00         |                   |     |
| • I) PARTICIPACAO DE CONVIDADOS EXTERNOS EM .    |               | 11-ESALQ |                                                 | 1.770,00           | -100,00      |                   |     |
| J) PARTICIPACAO DE PROFESSORES, PESQUISADO       |               | 11-ESALQ |                                                 | 0,00               | 0,00         |                   |     |
| K) PARTICIPACAO DE ALUNOS EM CURSOS OU DISC      |               | 11-ESALQ |                                                 | 0,00               | 0,00         |                   |     |
| L) AQUISICAO E MANUTENCAO DE TECNOLOGIAS E       |               | 11-ESALQ |                                                 | 0,00               | 0,00         |                   |     |
| + AGRONOMIA (ESTATISTICA E EXPERIMENTACAO AGRO   | 33002037008P1 | 11-ESALQ |                                                 | 34.172,42          | 100,00       |                   |     |
| + AGRONOMIA (MICROBIOLOGIA AGRICOLA)             | 33002037005P2 | 11-ESALQ |                                                 | 63.106,22          | 0,00         |                   |     |
| CIENCIA E TECNOLOGIA DE ALIMENTOS                | 33002037015P8 | 11-ESALQ |                                                 | 53.915,26          | 0,00         |                   |     |
| CIENCIAS (ECONOMIA APLICADA)                     | 33002037011P2 | 11-ESALQ |                                                 | 42.882,04          | 0,00         |                   |     |
| Gravar Ajustes                                   |               |          |                                                 |                    |              |                   |     |
| o Possui Subniveis - Ajustar (símbolo "círculo") |               |          |                                                 |                    |              |                   | - 1 |

## CADASTRAR AJUSTE DE PROPOSTA

|                                                                                                    |                                                                                                    | Dig                                                                                                    | gilar o valor,                                                                                                    | e em se                                                              | eguida,         |
|----------------------------------------------------------------------------------------------------|----------------------------------------------------------------------------------------------------|----------------------------------------------------------------------------------------------------|----------------------------------------------------------------------------------------------------|----------------------------------------------------------------------|-----------------|
| Sistemas USP X USP Mercweb X                                                                                                    | +                                                                                                    | clic                                                                                                    | ar na tecla <sup>-</sup>                                                                                                    | TAB.o S                                                              | Sistema         |
| -> C   uspdigital.usp.br/mercurioweb/merConvenioHierProposta                                                                                                    | Ajuste.jsp?codmnu=10205                                                                                                    | ovi                                                                                                    | bo moncode                                                                                                    | m = 0                                                                |                 |
| Universidade de São I<br>Brasil                                                                                                    | Paulo                                                                                                    | foi                                                                                                    | gravado co                                                                                                    | m suces                                                              | so!"            |
|                                                                                                    |                                                                                                    | 2505406 - Ma                                                                                                    | arco Antonio Mira Palma   Funcio                                                                                                    | nários Administrativos                                               | Alterar Senha   |
| ciar Recursos > Ajuste de Proposta                                                                                                    |                                                                                                    |                                                                                                    |                                                                                                    |                                                                      |                 |
| osta Ajuste de Proposta Agenda Repasse Atividades do Gestar                                                                                                    | Dolatório II.                                                                                                    |                                                                                                    |                                                                                                    |                                                                      |                 |
|                                                                                                    | Mensagem                                                                                                    |                                                                                                    |                                                                                                    |                                                                      |                 |
| ustes de recursos entre almeas                                                                                                    | 🔒 O valor do ajuste foi gravado com                                                                                                    | sucesso!                                                                                                    |                                                                                                    |                                                                      |                 |
| uscar Visualizar                                                                                                    | •                                                                                                    | Fechar                                                                                                    | $\boldsymbol{\langle}$                                                                                                    | _                                                                    |                 |
| Unidade de Despesa: 96 - PRPG - Pró - Reitoria de Pós-Gradua<br>Proposta: 13 Ajuste - 12 Ajuste - 11 Ajuste - 1 CA                                                                                                    | ação<br>NPES PROAP 2015 PRPG - 38860                                                                                                    | ) - 817757 - OBTV                                                                                                    |                                                                                                    |                                                                      |                 |
| Unidade de Despesa: 96 - PRPG - Pró - Reitoria de Pós-Graduz<br>Proposta: 13 Ajuste - 12 Ajuste - 11 Ajuste - 1 CA<br>Convénio: 38860 - Programa de Apoio a Pós Gradu<br>Propostas Vinculadas: Proposta Única<br>Situação da Proposta: Fechada                                                                                                    | ação<br>IPES PROAP 2015 PRPG - 38860<br>ação - Proap                                                                                                    | ) - 817757 - OBTV                                                                                                    |                                                                                                    |                                                                      |                 |
| Unidade de Despesa: 96 - PRPG - Pró - Reitoria de Pós-Graduz<br>Proposta: 13 Ajuste - 12 Ajuste - 11 Ajuste - 1 CA<br>Convénio: 38860 - Programa de Apoio a Pós Gradu<br>Propostas Vinculadas: Proposta Única<br>Situação da Proposta: Fechada<br>onsulta Ajuste Convênio Hierarquia<br>Nome                                                                                                    | ação<br>NPES PROAP 2015 PRPG - 38860<br>ação - Proap<br>Área CAPES Unidade                                                                                                    | - 817757 - OBTV<br>Elemento/item                                                                                                    | Disponível para Em                                                                                                    | Valor Ajuste                                                         | Novo Val.Ajuste |
| Unidade de Despesa: 96 - PRPG - Pró - Reitoria de Pós-Graduz<br>Proposta: 13 Ajuste - 12 Ajuste - 11 Ajuste - 1 CA<br>Sonvènio: 38860 - Programa de Apoio a Pós Gradu<br>Propostas Vinculadas: Proposta Única<br>Situação da Proposta: Fechada<br>Onsulta Ajuste Convênio Hierarquia<br>Nome<br>o AJUDA DE CUSTO A COLABORADOR EVENTUAL (VISI                                                                                                    | ação<br>IPES PROAP 2015 PRPG - 38860<br>ação - Proap<br>Área CAPES<br>Unidade                                                                                                    | 0 - 817757 - OBTV<br>Elemento/Ítem                                                                                                    | Disponível para Em                                                                                                    | Valor Ajuste                                                         | Novo Val.Ajuste |
| Unidade de Despesa: 96 - PRPG - Pró - Reitoria de Pós-Graduz<br>Proposta: 13 Ajuste - 12 Ajuste - 11 Ajuste - 1 CA<br>Sonvénio: 38860 - Programa de Apoio a Pós Gradu<br>Propostas Vinculadas: Proposta Única<br>Situação da Proposta: Fechada<br>Onsulta Ajuste Convênio Hierarquía<br>Nome<br>• AJUDA DE CUSTO A COLABORADOR EVENTUAL (VISI<br>• AUXILIO DIÁRIO A COLABORADOR EVENTUAL (VISI                                                                                                    | ação<br>IPES PROAP 2015 PRPG - 38860<br>ação - Proap<br>Área CAPES Unidade<br>IT 96-PRPG                                                                                                    | 0 - 817757 - OBTV<br>Elemento/Ítem                                                                                                    | Disponível para Em<br>0,00                                                                                                    | Valor Ajuste<br>0,00<br>0,00                                         | Novo Val.Ajuste |
| Unidade de Despesa: 96 - PRPG - Pró - Reitoria de Pós-Graduz<br>Proposta: 13 Ajuste - 12 Ajuste - 11 Ajuste - 1 CA<br>Convênio: 38860 - Programa de Apoio a Pós Gradu<br>Propostas Vinculadas: Proposta Única<br>Situação da Proposta: Fechada<br>Proposta Ajuste Convênio Hierarquia<br>Nome<br>• AJUDA DE CUSTO A COLABORADOR EVENTUAL (VISI<br>• AUXÍLIO DIÁRIO A COLABORADOR EVENTUAL (VISI<br>• AUXÍLIO DIÁRIO A COLABORADOR EVENTUAL (VISI                                                                                                    | ação<br>IPES PROAP 2015 PRPG - 38860<br>ação - Proap<br>Área CAPES Unidade<br>G 96-PRPG<br>G 96-PRPG<br>G 96-PRPG                                                                                  | - 817757 - OBTV<br>Elemento/Îtem<br>339036005/16 - Auxílio Diário Internacional                                                                                            | Disponível para Em<br>0,00<br>0,00<br>105.782,74                                                                                                    | Valor Ajuste<br>0,00<br>0,00<br>0,00                                 | Novo Val.Ajuste |
| Unidade de Despesa: 96 - PRPG - Pró - Reitoria de Pós-Graduz<br>Proposta: 13 Ajuste - 12 Ajuste - 11 Ajuste - 1 CA<br>Convênio: 38860 - Programa de Apoio a Pós Gradu<br>Propostas Vinculadas: Proposta Única<br>Situação da Proposta; Fechada<br>Onsulta Ajuste Convênio Hierarquia<br>Nome<br>AJUDA DE CUSTO A COLABORADOR EVENTUAL (VISI<br>AUXÍLIO DIÁRIO A COLABORADOR EVENTUAL (VISI<br>AJUDA DE CUSTO A COLABORADOR EVENTUAL (VISI<br>AJUDA DE CUSTO A COLABORADOR EVENTUAL (VISI<br>AJUDA DE C                                                        | ação<br>IPES PROAP 2015 PRPG - 38860<br>ação - Proap<br>Área CAPES Unidade<br>11 96-PRPG<br>11 96-PRPG<br>11 96-PRPG                                                                               | <ul> <li>817757 - OBTV</li> <li>Elemento/Ítem</li> <li>339036005/16 - Auxílio Diário Internacional</li> </ul>                                                              | Disponível para Em<br>0,00<br>0,00<br>105.782,74<br>0,00                                                                                                    | Valor Ajuste<br>0,00<br>0,00<br>0,00<br>0,00                         | Novo Val.Ajuste |
| Unidade de Despesa: 96 - PRPG - Pró - Reitoria de Pós-Graduz<br>Proposta: 13 Ajuste - 12 Ajuste - 11 Ajuste - 1 CA<br>Convénio: 38860 - Programa de Apoio a Pós Gradu<br>Propostas Vinculadas: Proposta Única<br>Situação da Proposta: Fechada<br>onsulta Ajuste Convênio Hierarquía<br>Nome<br>AJUDA DE CUSTO A COLABORADOR EVENTUAL (VISI<br>AUXILIO DIÁRIO A COLABORADOR EVENTUAL (VISI<br>AUXÍLIO DIÁRIO A COLABORADOR EVENTUAL (VISI<br>AJUDA DE CUSTO A COLABORADOR EVENTUAL (VISI<br>AJUDA DE CUSTO A COLABORADOR EVENTUAL (VISI<br>AJU                                                               | ação<br>IPES PROAP 2015 PRPG - 38860<br>ação - Proap<br>Área CAPES Unidade<br>O 96-PRPG<br>96-PRPG<br>96-PRPG<br>0 96-PRPG<br>0 96-PRPG<br>96-PRPG                                                 | <ul> <li>817757 - OBTV</li> <li>Elemento/Ítem</li> <li>339036005/16 - Auxílio Diário Internacional</li> <li>339033005/52 - Passagens para o Exterior</li> </ul>            | Disponível para Em<br>0,00<br>0,00<br>105.782,74<br>0,00<br>30.963,97                                                                                                    | Valor Ajuste<br>0,00<br>0,00<br>0,00<br>0,00<br>0,00                 | Novo Val.Ajuste |
| Unidade de Despesa: 96 - PRPG - Pró - Reitoria de Pós-Gradua<br>Proposta: 13 Ajuste - 12 Ajuste - 11 Ajuste - 1 CA<br>Convénio: 38860 - Programa de Apoio a Pós Gradu<br>Propostas Vinculadas: Proposta Única<br>Situação da Proposta: Fechada<br>Consulta Ajuste Convênio Hierarquía<br>Nome<br>AJUDA DE CUSTO A COLABORADOR EVENTUAL (VISI<br>AUXILIO DIÁRIO A COLABORADOR EVENTUAL (VISI<br>AJUDA DE CUSTO A COLABORADOR EVENTUAL (VISI<br>AJUDA DE CUSTO A COLABORADOR EVENTUAL (VISI<br>DASSAGEM AÉREA INTERNACIONAL<br>J) PARTICIPAÇÃO DE PROFESSORES, PESQUISADORES                                                                                                    | ação<br>IPES PROAP 2015 PRPG - 38860<br>ação - Proap<br>Área CAPES<br>Unidade<br>96-PRPG<br>96-PRPG<br>1996-PRPG<br>1996-PRPG<br>96-PRPG<br>96-PRPG<br>96-PRPG<br>96-PRPG                          | <ul> <li>817757 - OBTV</li> <li>Elemento/Ítem</li> <li>339036005/16 - Auxílio Diário Internacional</li> <li>339033005/52 - Passagens para o Exterior</li> </ul>            | Disponível para Em<br>0,00<br>0,00<br>105.782,74<br>0,00<br>30.963,97<br>0,00                                                                                                    | Valor Ajuste<br>0,00<br>0,00<br>0,00<br>0,00<br>0,00<br>0,00         | Novo Val.Ajuste |
| Unidade de Despesa: 96 - PRPG - Pró - Reitoria de Pós-Graduz Proposta: 13 Ajuste - 12 Ajuste - 11 Ajuste - 1 CA Convénio: 38860 - Programa de Apoio a Pós Gradu Propostas Vinculadas: Proposta Única Situação da Proposta: Fechada Consulta Ajuste Convénio Hierarquia Consulta Ajuste Convénio Hierarquia Consulta Ajuste Convénio Hierarquia Consulta Ajuste Convénio Hierarquia Consulta Ajuste Convénio Hierarquia Consulta Ajuste Convénio Hierarquia Consulta Ajuste Convénio Hierarquia Consulta Ajuste Convénio Hierarquia Consulta Ajuste Convénio Hierarquia Consulta Ajuste Convénio Hierarquia Consulta Ajuste Convénio Hierarquia Consulta Ajuste Convénio Hierarquia Consulta Ajuste Convénio Hierarquia Consulta Ajuste Convénio Hierarquia Consulta Ajuste Convénio A COLABORADOR EVENTUAL (VISI O AJUDA DE CUSTO A COLABORADOR EVENTUAL (VISI O AJUDA DE CUSTO A | ação<br>IPES PROAP 2015 PRPG - 38860<br>ação - Proap<br>Área CAPES Unidade<br>1 96-PRPG<br>1 96-PRPG<br>1 96-PRPG<br>96-PRPG<br>96-PRPG<br>96-PRPG<br>96-PRPG<br>96-PRPG<br>1 96-PRPG<br>1 96-PRPG | <ul> <li>817757 - OBTV</li> <li>Elemento/Ítem</li> <li>339036005/16 - Auxílio Diário Internacional</li> <li>339033005/52 - Passagens para o Exterior</li> <li>i</li> </ul> | Disponível para Em           Disponível para Em           0,000           0,000           105.782,74           0,000           30.963,97           0,000           0,000           0,000 | Valor Ajuste<br>0,00<br>0,00<br>0,00<br>0,00<br>0,00<br>0,00<br>0,00 | Novo Val.Ajuste |

## CADASTRAR AJUSTE DA PROPOSTA

### **RELEMBRANDO>**

> Quando a Unidade cadastra um Ajuste de Proposta, a somatória dos valores lançados a "DÉBITO ( - )", <u>DEVE</u> ser o mesmo valor da somatória dos valores lançados a "CRÉDITO (+)".

Dessa forma...

Como ter certeza de que os Gestores Locais/Contadores, efetuaram todos os lançamentos corretamente ?

No Gerenciamento de Convênios, esta conferência poderá ser realizada da seguinte forma....

### CADASTRAR AJUSTE DA PROPOSTA

Universidade de São Paulo

Unidade de Despesa: 11 - ESALQ - Escola Superior de Agricultura Luiz de Queiroz

Gerenciar Convénios > Ajuste de Proposta

Proposta Ajuste de Proposta Agenda Atividades do Gestor Relatórios 🕨

Faz ajustes de recursos entre alíneas

Buscar Visualizar

Quando terminar o cadastro dos Ajustes da Proposta, a coluna "Valor do Ajuste" deve aparecer "zerada", nos totais da META (PROAP/PNPD) e UNIDADE USP, pois a somatória dos valores a crédito e débito deve ser "ZERO".

| Convénio: 38951 - PROAP 2015                                       |               |          |               |                    |               |                     |
|--------------------------------------------------------------------|---------------|----------|---------------|--------------------|---------------|---------------------|
| Brenestas Viendadas, Proposta Única                                |               |          |               |                    |               |                     |
| propostas vinculadas: proposta offica                              |               |          |               |                    |               |                     |
| Situação da Proposta: Fechada                                      |               |          |               |                    | $\overline{}$ |                     |
| Consulta Ajuste Convênio Hierarquia                                |               |          |               |                    |               |                     |
| Nome                                                               | Área CAPES    | Unidade  | Elemento/Ítem | Disponível para Em | Valor Ajuste  | Valor Disponível co |
| ROAP                                                               |               | 11-ESALQ |               | 389.184,37         | 0,00          | 389.184,37          |
| <ul> <li>Escola Superior de Agricultura Luiz de Queiroz</li> </ul> |               | 11-ESALQ |               | 389.184,37         | 0,00          | 37                  |
| + ADMINISTRACAO                                                    | 33002037025P3 | 11-ESALQ |               | 6.682,49           | -100,00       | 6.582,49            |
| + AGRONOMIA (ESTATISTICA E EXPERIMENTACAO AGRONO                   | 33002037008P1 | 11-ESALQ |               | 34.172,42          | 100,00        | 34.272,42           |
| AGRONOMIA (MICROBIOLOGIA AGRICOLA)                                 | 33002037005P2 | 11-ESALQ |               | 63.106,22          | 0,00          | 63.106,22           |
| <b>,</b> CIENCIA E TECNOLOGIA DE ALIMENTOS                         | 33002037015P8 | 11-ESALQ |               | 53.915,26          | 0,00          | 53.915,26           |
| CIENCIAS (ECONOMIA APLICADA)                                       | 33002037011P2 | 11-ESALQ |               | 42.882,04          | 0,00          | 42.882,04           |
| ENGENHARIA DE SISTEMAS AGRICOLAS                                   | 33002037023P0 | 11-ESALQ |               | 87.455,70          | 0,00          | 87.455,70           |
| FISIOLOGIA BIOQUIMICA DE PLANTAS                                   | 33002037016P4 | 11-ESALQ |               | 29.793,86          | 0,00          | 29.793,86           |
| INTERNACIONAL BIOLOGIA CELULAR E MOLECULAR VEGE                    | 33002037022P4 | 11-ESALQ |               | 16.963,35          | 0,00          | 16.963,35           |
| SERVICO DE POS-GRADUACAO                                           |               | 11-ESALQ |               | 51.869,71          | 0,00          | 51.869,71           |
| RECURSOS FLORESTAIS                                                | 33002037021P8 | 11-ESALQ |               | 2.343,32           | 0,00          | 2.343,32            |
| NPD                                                                |               | 11-ESALQ |               | 53.602,98          | 0,00          | 53.602,98           |
| Escola Superior de Agricultura Luiz de Queiroz                     |               | 11-ESALQ |               | 53.602,98          | 0,00          | 53.602,98           |
| RO-MANUTENCAO                                                      |               | 11-ESALQ |               | 11.879,23          | 0,00          | 11.879,23           |
| Escola Superior de Agricultura Luiz de Queiroz                     |               | 11-ESALQ |               | 11.879,23          | 0,00          | 11.879,23           |
| ENDIMENTOS DE APLICACAO FINANCEIRA                                 |               | 11-ESALQ |               | 0,00               | 0,00          | 0,00                |
| Escola Superior de Agricultura Luiz de Queiroz                     |               | 11-ESALO |               | 0.00               | 0.00          | 0.00                |

### CADASTRAR AJUSTE DA PROPOSTA

Tela demonstrando diferença no Universidade de São Paulo Brasil Ajuste da Proposta > Total da Meta PROAP/Unidade Gerenciar Convénios > Ajuste de Proposta Proposta Ajuste de Proposta Agenda Atividades do Gestor Relatórios -ESALQ: (-) R\$ 100,00. Faz ajustes de recursos entre alíneas Buscar Visualizar Unidade de Despesa: 11 - ESALQ - Escola Superior de Agricultura Luiz de Queiroz 24 Ajuste - 14 CAPES PROAP 2015 ESALQ 38951 - 817435 - OBTV Proposta: 38951 - PROAP 2015 Convênio: Propostas Vinculadas: Proposta Única Situação da Proposta: Fechada Área CAPES Unidade Elemento/Ítem **Disponível para Er** Valor Ajuste Novo Valor Ajuste Nome PROAP 11-ESALQ 389.184,37 -100,00 + Escola Superior de Agricultura Luiz de Queiroz 11-ESALQ 389.184,37 -100,00 ADMINISTRACAO 33002037025P3 11-ESALO 6.682.49 -200.00 **>** A) MANUTENCAO DE EQUIPAMENTOS 11-ESALQ 0.00 0,00 B) MANUTENCAO E FUNCIONAMENTO DE LABORATO 11-ESALQ 0.00 0.00 C) SERVICOS E TAXAS RELACIONADOS A IMPORTA 11-ESALQ 0,00 0,00 o Taxas e serviços relacionados ao Câmbio 11-ESALQ 339039005/99 - Taxas e servicos relacionados ao 0.00 0,00 D) PARTICIPACAO EM CURSOS E TREINAMENTOS E 11-ESALQ 0,00 0,00 ▼ E) PRODUCAO, REVISAO, TRADUCAO, EDITORACAO 11-ESALQ 382,49 -100,00 o Revisão, Tradução de artigo científico 11-ESALQ 0.00 0.00 o Publicação de Artigo Científico 11-ESALQ 0.00 0.00 o Editoração de conteúdos científico-acadêmicos 11-ESALQ 0.00 0,00 o Serviços Gráficos 11-ESALQ 339039005/83 - Serviços Gráficos 382,49 -100,00 o F) MANUTENCAO DO ACERVO DE PERIODICOS, DES 11-ESALQ 0.00 0.00 G) APOIO A REALIZAÇÃO DE EVENTOS CIENTIFICO 11-ESALQ 0,00 0,00 H) PARTICIPACAO DE PROFESSORES, PESQUISADO 11-ESALQ 4.530,00 0,00 ▼ I) PARTICIPACAO DE CONVIDADOS EXTERNOS EM. 11-ESALO 1.770.00 -100.00 o Passagem Aérea Internacional 11-ESALQ 0.00 0,00 o Passagem Aérea Nacional 11-ESALQ 0,00 0,00 o Locação de Meios de Transporte 11-ESALQ 0,00 0.00 Atuda de Cueto a Calabasados Eventual (vicitant) C Gravar Alustes 4

## 4<sup>a</sup>. Ação > Gestor do Convênio:

## LIBERAR NOVA PROPOSTA PARA EXECUÇÃO

4<sup>ª</sup>. Ação > Gestor do Convênio Atenção: Antes de liberar a Proposta para Execução, o Gestor do Convênio deve conferir se os totais de ajustes de todas as Unidades estão "zeradas".

## CONFERÊNCIA DOS VALORES CADASTRADOS

| Universidade de São                                      | O Gestor do Conv  |
|----------------------------------------------------------|-------------------|
| ios > Ajuste de Proposta                                 | conferência, se a |
| te de Proposta Agenda Atividades do Gestor Relato        | Ajuste" aparece   |
| ursos entre alíneas                                      | totais das UNIDA  |
| Despesa: 11 - ESALQ - Escola Superior de Agrico          | somatória dos va  |
| 24 Ajuste - 14 CAPES PROAP 2015 ES<br>38951 - PROAP 2015 | débito deve ser " |
| inculadas: Proposta Única<br>Proposta: Fechada           |                   |

Proposta Ajus

Buscar

Unidade de

Proposta: Convênio: Propostas V Situação da O Gestor do Convênio deve efetuar conferência, se a coluna "Valor do Ajuste" aparece "zerada", nos totais das UNIDADES USP, pois a somatória dos valores a crédito e débito deve ser "ZERO".

Antonio Mira Palma | Usuário | Alterar Senha | S

| Nome                                             | Área CAPES    | Unidade  | Elemento/Item | Disponível para Em | Valor Ajuste | Valor Disponível co |
|--------------------------------------------------|---------------|----------|---------------|--------------------|--------------|---------------------|
| PROAP                                            |               | 11-ESALQ |               | 389.184,37         | 0,00         | 37                  |
|                                                  |               | 11-ESALQ |               | 389.184,37         | 0,00         | 37                  |
| , ADMINISTRACAO                                  | 33002037025P3 | 11-ESALQ |               | 6.682,49           | -100,00      | 6.582,49            |
| AGRONOMIA (ESTATISTICA E EXPERIMENTACAO AGRONO   | 33002037008P1 | 11-ESALQ |               | 34.172,42          | 100,00       | 34.272,42           |
| AGRONOMIA (MICROBIOLOGIA AGRICOLA)               | 33002037005P2 | 11-ESALQ |               | 63.106,22          | 0,00         | 63.106,22           |
| <b>,</b> CIENCIA E TECNOLOGIA DE ALIMENTOS       | 33002037015P8 | 11-ESALQ |               | 53.915,26          | 0,00         | 53.915,26           |
| CIENCIAS (ECONOMIA APLICADA)                     | 33002037011P2 | 11-ESALQ |               | 42.882,04          | 0,00         | 42.882,04           |
| <b>FINGENHARIA DE SISTEMAS AGRICOLAS</b>         | 33002037023P0 | 11-ESALQ |               | 87.455,70          | 0,00         | 87.455,70           |
| FISIOLOGIA BIOQUIMICA DE PLANTAS                 | 33002037016P4 | 11-ESALQ |               | 29.793,86          | 0,00         | 29.793,86           |
| INTERNACIONAL BIOLOGIA CELULAR E MOLECULAR VEGE  | 33002037022P4 | 11-ESALQ |               | 16.963,35          | 0,00         | 16.963,35           |
| SERVICO DE POS-GRADUACAO                         |               | 11-ESALQ |               | 51.869,71          | 0,00         | 51.869,71           |
| RECURSOS FLORESTAIS                              | 33002037021P8 | 11-ESALQ |               | 2.343,32           | 0,00         | 2.343,32            |
| PNPD                                             |               | 11-ESALQ |               | 53.602,98          | 0,00         | 53.602,98           |
| Escola Superior de Agricultura Luiz de Queiroz   |               | 11-ESALQ |               | 53.602,98          | 0,00         | 53.602,98           |
| PRO-MANUTENCAO                                   |               | 11-ESALQ |               | 11.879,23          | 0,00         | 11.879,23           |
| Escola Superior de Agricultura Luiz de Queiroz   |               | 11-ESALQ |               | 11.879,23          | 0,00         | 11.879,23           |
| RENDIMENTOS DE APLICACAO FINANCEIRA              |               | 11-ESALQ |               | 0,00               | 0,00         | 0,00                |
| • Escola Superior de Agricultura Luiz de Queiroz |               | 11-ESALQ |               | 0,00               | 0,00         | 0,00                |

## CONFERÊNCIA DOS VALORES CADASTRADOS

| Sar Convénios > Ajuste de Proposta<br>osta Ajuste de Proposta Agenda Atividades do Gestor Rel<br>ustes de recursos entre alíneas                                                                                                    | io Paulo<br>atórios ▶                   |                                                                                                    | Te<br>Aj<br>To<br>( -                                                            | ela demo<br>iuste da l<br>otal da U<br>) R\$ 100                                                                                                    | nstran<br>Propos<br>nidade<br>,00.                                                                                                 | do difer<br>ta ><br>ESALQ: | enç |
|----------------------------------------------------------------------------------------------------|-----------------------------------------|----------------------------------------------------------------------------------------------------|----------------------------------------------------------------------------------|----------------------------------------------------------------------------------------------------|----------------------------------------------------------------------------------------------------|----------------------------|-----|
| Unidade de Despesa: 11 - ESALQ - Escola Superior de Agr<br>Proposta: 24 Ajuste - 14 CAPES PROAP 2015<br>Cenvênio: 38951 - PROAP 2015<br>Propostas Vinculadas: Proposta Única<br>Situação da Proposta: Fechada                                                                                                    | icultura Luiz de Qu<br>ESALQ 38951 - 81 | ueiroz<br>7435 - OBT                                                                                                    | v                                                                                |                                                                                                    |                                                                                                    |                            | 0   |
| Nome                                                                                                    | Área CAPES                              | Unidade                                                                                                    | Elemento/Ítem                                                                    | Disponível para Er                                                                                                    | Valor Ajuste                                                                                                    | Novo Valor Ajuste          |     |
| ROAP                                                                                                    |                                         | 11-ESALQ                                                                                                    |                                                                                  | 389.184,37                                                                                                    | -100,00                                                                                                    |                            | -   |
| · Escola Superior de Agricultura Luiz de Queiroz                                                                                                    |                                         | 11-ESALQ                                                                                                    |                                                                                  | 389.184,37                                                                                                    | -100,00                                                                                                    |                            |     |
|                                                                                                    |                                         | 11.55410                                                                                                    |                                                                                  |                                                                                                    |                                                                                                    |                            |     |
| ▼ ADMINISTRACAO                                                                                                    | 33002037025P3                           | TT-EDWLG                                                                                                    |                                                                                  | 6.682,49                                                                                                    | -200,00                                                                                                    |                            |     |
| ADMINISTRACAO     A) MANUTENCAO DE EQUIPAMENTOS                                                                                                    | 33002037025P3                           | 11-ESALQ                                                                                                    |                                                                                  | 6.682,49                                                                                                    | -200,00                                                                                                    |                            | -   |
| ADMINISTRACAO     A) MANUTENCAO DE EQUIPAMENTOS     B) MANUTENCAO E FUNCIONAMENTO DE LABORAT                                                                                                    | 33002037025P3                           | 11-ESALQ<br>11-ESALQ                                                                                                    |                                                                                  | 0,00                                                                                                    | 0,00                                                                                                    |                            | =[  |
| ADMINISTRACAO     A) MANUTENCAO DE EQUIPAMENTOS     B) MANUTENCAO E FUNCIONAMENTO DE LABORAT     C) SERVICOS E TAXAS RELACIONADOS A IMPORTA                                                                                                    | 33002037025P3                           | 11-ESALQ<br>11-ESALQ<br>11-ESALQ                                                                                                    |                                                                                  | 6.682,49<br>0,00<br>0,00                                                                                                    | -200,00<br>0,00<br>0,00                                                                                                    |                            | Ξ   |
| ADMINISTRACAO     A) MANUTENCAO DE EQUIPAMENTOS     B) MANUTENCAO DE FUNCIONAMENTO DE LABORAT     C) SERVICOS E TAXAS RELACIONADOS A IMPORTA     O Taxas e serviços relacionados ao Câmbio                                                                                                    | 33002037025P3                           | 11-ESALQ<br>11-ESALQ<br>11-ESALQ<br>11-ESALQ                                                                                                    | 339039005/99 - Taxas e serviços relacionados                                     | 6.682,49<br>0,00<br>0,00<br>0,00<br>5 a0 0,00                                                                                                    | -200,00<br>0,00<br>0,00<br>0,00                                                                                                    |                            |     |
| ADMINISTRACAO     A) MANUTENCAO DE EQUIPAMENTOS     B) MANUTENCAO DE FUNCIONAMENTO DE LABORAT     C) SERVICOS E TAXAS RELACIONADOS A IMPORTA     O Taxas e serviços relacionados ao Câmbio     b) PARTICIPACAO EM CURSOS E TREINAMENTOS E                                                                                                    | 3300203702593                           | 11-ESALQ<br>11-ESALQ<br>11-ESALQ<br>11-ESALQ<br>11-ESALQ                                                                                                    | 339039005/99 - Taxas e serviços relacionados                                     | 6,682,49<br>0,00<br>0,00<br>5 80<br>0,00                                                                                                    | -200,00<br>0,00<br>0,00<br>0,00<br>0,00                                                                                            |                            |     |
| ADMINISTRACAO     A) MANUTENCAO DE EQUIPAMENTOS     B) MANUTENCAO E FUNCIONAMENTO DE LABORAT     C) SERVICOS E TAXAS RELACIONADOS A IMPORTA     O Taxas e serviços relacionados ao Câmbio     D) PARTICIPACAO EM CURSOS E TREINAMENTOS E     E) PRODUCAO, REVISAO, TRADUCAO, EDITORACAC                                                                                                    | 33002037025P3                           | 11-ESALQ<br>11-ESALQ<br>11-ESALQ<br>11-ESALQ<br>11-ESALQ<br>11-ESALQ                                                                                                    | 339039003/99 - Taxas e serviços relacionados                                     | 6.682,49<br>0,00<br>0,00<br>5 a0 0,00<br>5 a0 0,00<br>382,49                                                                                                    | -200,00<br>0,00<br>0,00<br>0,00<br>0,00<br>-100,00                                                                                 |                            |     |
| ADMINISTRACAO     A) MANUTENCAO DE EQUIPAMENTOS     B) MANUTENCAO DE EQUIPAMENTOS     B) MANUTENCAO E FUNCIONAMENTO DE LABORAT     C) SERVICOS E TAXAS RELACIONADOS A IMPORTA     O Taxas e serviços relacionados ao Câmbio     D) PARTICIPACAO EM CURSOS E TREINAMENTOS E     E) PRODUCAO, REVISAO, TRADUCAO, EDITORACAC     O Revisão, Tradução de artigo científico                                                                                                    | 33002037025P3<br>(                      | 11-ESALQ<br>11-ESALQ<br>11-ESALQ<br>11-ESALQ<br>11-ESALQ<br>11-ESALQ<br>11-ESALQ<br>11-ESALQ                                                                                     | 339039005/99 - Taxas e serviços relacionados                                     | 6.682,49<br>0,00<br>0,00<br>5 ao 0,00<br>0,00<br>382,49<br>0,00                                                                                                    | -200,00<br>0,00<br>0,00<br>0,00<br>0,00<br>-100,00<br>0,00                                                                         |                            |     |
| ADMINISTRACAO     ADMINISTRACAO     A) MANUTINCAO DE EQUIPAMENTOS     B) MANUTENCAO E FUNCIONAMENTO DE LABORAT     C) SERVICOS E TAXAS RELACIONADOS A IMPORTA     Taxas e serviços relacionados ao Câmbio     D) PARTICIPACAO EM CURSOS E TREINAMENTOS E     E) PRODUCAO, REVISAO, TRADUCAO, EDITORACAC     O Revisão, Tradução de artigo científico     O Publicação de Artigo Científico                                                                                                    | 33002037025P3                           | 11-ESALQ<br>11-ESALQ<br>11-ESALQ<br>11-ESALQ<br>11-ESALQ<br>11-ESALQ<br>11-ESALQ<br>11-ESALQ<br>11-ESALQ                                                                         | 339039005/99 - Taxas e serviços relacionados                                     | 6.682,49<br>0,00<br>0,00<br>5 a0<br>0,00<br>382,49<br>0,00<br>0,00<br>0,0                                                                                                    | -200,00<br>0,00<br>0,00<br>0,00<br>-100,00<br>0,00<br>0,00                                                                         |                            |     |
| ADMINISTRACAO     ADMINISTRACAO     A) MANUTINCAO DE EQUIPAMENTOS     B) MANUTENCAO E FUNCIONAMENTO DE LABORAT     C) SERVICOS E TAXAS RELACIONADOS A IMPORTA     O Taxas e serviços relacionados ao Câmbio     D) PARTICIPACAO EM CURSOS E TREINAMENTOS E     E) PRODUCAO, REVISAO, TRADUCAO, EDITORACAC     O Revisão, Tradução de artigo científico     O Publicação de Artigo Científico     Editoração de conteúdos científico-acadêmicos                                                                                                    | 33002037025P3                           | 11-ESALQ<br>11-ESALQ<br>11-ESALQ<br>11-ESALQ<br>11-ESALQ<br>11-ESALQ<br>11-ESALQ<br>11-ESALQ<br>11-ESALQ<br>11-ESALQ                                                             | 339039005/99 - Taxas e serviços relacionados                                     | 6.682,49  6,00  0,00  5 a0  0,00  382,49  0,00  0,00  0,00  0,00  0,00  0,00  0,00  0,00  0,00  0,00  0,00  0,00  0,00  0,00  0,00  0,00  0,00  0,00  0,00  0,00  0,00  0,00  0,00  0,00  0,00  0,00  0,00  0,00  0,00  0,00  0,00  0,00  0,00  0,00  0,00  0,00  0,00  0,00  0,00  0,00  0,00  0,00  0,00  0,00  0,00  0,00  0,00  0,00  0,00  0,00  0,00  0,00  0,00  0,00  0,00  0,00  0,00  0,00  0,00  0,00  0,00  0,00  0,00  0,00  0,00  0,00  0,00  0,00  0,00  0,00  0,00  0,00  0,00  0,00  0,00  0,00  0,00  0,00  0,00  0,00  0,00  0,00  0,00  0,00  0,00  0,00  0,00  0,00  0,00  0,00  0,00  0,00  0,00  0,00  0,00  0,00  0,00  0,00  0,00  0,00  0,00  0,00  0,00  0,00  0,00  0,00  0,00  0,00  0,00  0,00  0,00  0,00  0,00  0,00  0,00  0,00  0,00  0,00  0,00  0,00  0,00  0,00  0,00  0,00  0,00  0,00  0,00  0,00  0,00  0,00  0,00  0,00  0,00  0,00  0,00  0,00  0,00  0,00  0,00  0,00  0,00  0,00  0,00  0,00  0,00  0,00  0,00  0,00  0,00  0,00  0,00  0,00  0,00  0,00  0,00  0,00  0,00  0,00  0,00  0,00  0,00  0,00  0,00  0,00  0,00  0,00  0,00  0,00  0,00  0,00  0,00  0,00  0,00  0,00  0,00  0,00  0,00  0,00  0,00  0,00  0,00  0,00  0,00  0,00  0,00  0,00  0,00  0,00  0,00  0,00  0,00  0,00  0,00  0,00  0,00  0,00  0,00  0,00  0,00  0,00  0,00  0,00  0,00  0,00  0,00  0,00  0,00  0,00  0,00  0,00  0,00  0,00  0,00  0,00  0,00  0,00  0,00  0,00  0,00  0,00  0,00  0,00  0,00  0,00  0,00  0,00  0,00  0,00  0,00  0,00  0,00  0,00  0,00  0,00  0,00  0,00  0,00  0,00  0,00  0,00  0,00  0,00  0,00  0,00  0,00  0,00  0,00  0,00  0,00  0,00  0,00  0,00  0,00  0,00  0,00  0,00  0,00  0,00  0,00  0,00  0,00  0,00  0,00  0,00  0,00  0,00  0,00  0,00  0,00  0,00  0,00  0,00  0,00  0,00  0,00  0,00  0,00  0,00  0,00  0,00  0,00  0,00  0,00  0,00  0,00  0,00  0,00  0,00  0,00  0,00  0,00  0,00  0,00  0,00  0,00  0,00  0,00  0,00  0,00  0,00  0,00  0,00  0,00  0,00  0,00  0,00  0,00  0,00  0,00  0,00  0,00  0,00  0,00  0,00  0,00  0,00  0,00  0,00  0,00  0,00  0,00  0,00  0,00  0,00  0,00  0,00  0,00  0,00  0,00  0,00  0,00  0,00  0,00  0,00 0                                                                                                    | -200,00<br>0,00<br>0,00<br>0,00<br>-100,00<br>0,00<br>0,00<br>0                                                                    |                            |     |
| ADMINISTRACAO     ADMINISTRACAO     A) MANUTENCAO DE EQUIPAMENTOS     B) MANUTENCAO DE EQUIPAMENTO DE LABORAT     C) SERVICOS E TAXAS RELACIONADOS A IMPORTA     O Taxas e serviços relacionados ao Câmbio     D) PARTICIPACAO EM CURSOS E TREINAMENTOS E     E) PRODUCAO, REVISAO, TRADUCAO, EDITORACAC     O Revisão, Tradução de artigo científico     O Publicação de Artigo Científico     E Eldroração de conteúdos científico-acadêmicos     o Serviços Gráficos                                                                                                    | 33002037025P3                           | 11-ESALQ<br>11-ESALQ<br>11-ESALQ<br>11-ESALQ<br>11-ESALQ<br>11-ESALQ<br>11-ESALQ<br>11-ESALQ<br>11-ESALQ<br>11-ESALQ<br>11-ESALQ<br>11-ESALQ                                     | 339039005/99 - Taxas e serviços relacionados<br>339039005/83 - Serviços Gráficos | 6,682,49  6,000  6,000  6 a0  6 0,00  7 0,00  7 0,00  7 0,00  7 0,00  7 0,00  7 0,00  7 0,00  7 0,00  7 0,00  7 0,00  7 0,00  7 0,00  7 0,00  7 0,00  7 0,00  7 0,00  7 0,00  7 0,00  7 0,00  7 0,00  7 0,00  7 0,00  7 0,00  7 0,00  7 0,00  7 0,00  7 0,00  7 0,00  7 0,00  7 0,00  7 0,00  7 0,00  7 0,00  7 0,00  7 0,00  7 0,00  7 0,00  7 0,00  7 0,00  7 0,00  7 0,00  7 0,00  7 0,00  7 0,00  7 0,00  7 0,00  7 0,00  7 0,00  7 0,00  7 0,00  7 0,00  7 0,00  7 0,00  7 0,00  7 0,00  7 0,00  7 0,00  7 0,00  7 0,00  7 0,00  7 0,00  7 0,00  7 0,00  7 0,00  7 0,00  7 0,00  7 0,00  7 0,00  7 0,00  7 0,00  7 0,00  7 0,00  7 0,00  7 0,00  7 0,00  7 0,00  7 0,00  7 0,00  7 0,00  7 0,00  7 0,00  7 0,00  7 0,00  7 0,00  7 0,00  7 0,00  7 0,00  7 0,00  7 0,00  7 0,00  7 0,00  7 0,00  7 0,00  7 0,00  7 0,00  7 0,00  7 0,00  7 0,00  7 0,00  7 0,00  7 0,00  7 0,00  7 0,00  7 0,00  7 0,00  7 0,00  7 0,00  7 0,00  7 0,00  7 0,00  7 0,00  7 0,00  7 0,00  7 0,00  7 0,00  7 0,00  7 0,00  7 0,00  7 0,00  7 0,00  7 0,00  7 0,00  7 0,00  7 0,00  7 0,00  7 0,00  7 0,00  7 0,00  7 0,00  7 0,00  7 0,00  7 0,00  7 0,00  7 0,00  7 0,00  7 0,00  7 0,00  7 0,00  7 0,00  7 0,00  7 0,00  7 0,00  7 0,00  7 0,00  7 0,00  7 0,00  7 0,00  7 0,00  7 0,00  7 0,00  7 0,00  7 0,00  7 0,00  7 0,00  7 0,00  7 0,00  7 0,00  7 0,00  7 0,00  7 0,00  7 0,00  7 0,00  7 0,00  7 0,00  7 0,00  7 0,00  7 0,00  7 0,00  7 0,00  7 0,00  7 0,00  7 0,00  7 0,00  7 0,00  7 0,00  7 0,00  7 0,00  7 0,00  7 0,00  7 0,00  7 0,00  7 0,00  7 0,00  7 0,00  7 0,00  7 0,00  7 0,00  7 0,00  7 0,00  7 0,00  7 0,00  7 0,00  7 0,00  7 0,00  7 0,00  7 0,00  7 0,00  7 0,00  7 0,00  7 0,00  7 0,00  7 0,00  7 0,00  7 0,00  7 0,00  7 0,00  7 0,00  7 0,00  7 0,00  7 0,00  7 0,00  7 0,00  7 0,00  7 0,00  7 0,00  7 0,00  7 0,00  7 0,00  7 0,00  7 0,00  7 0,00  7 0,00  7 0,00  7 0,00  7 0,00  7 0,00  7 0,00  7 0,00  7 0,00  7 0,00  7 0,00  7 0,00  7 0,00  7 0,00  7 0,00  7 0,00  7 0,00  7 0,00  7 0,00  7 0,00  7 0,00  7 0,00  7 0,00  7 0,00  7 0,00  7 0,00  7 0,00  7 0,00  7 0,00  7 0,00  7 0,00 7                                                                                                    | -200,00<br>0,00<br>0,00<br>0,00<br>-100,00<br>0,00<br>0,00<br>0                                                                    |                            |     |
| ADMINISTRACAO     ADMINISTRACAO     A) MANUTENCAO DE EQUIPAMENTOS     B) MANUTENCAO DE EQUIPAMENTO DE LABORAT     C) SERVICOS E TAXAS RELACIONADOS A IMPORTA     O Taxas e serviços relacionados ao Câmbio     D) PARTICIPACAO EM CURSOS E TREINAMENTOS E     E) PRODUCAO, REVISAO, TRADUCAO, EDITORACAC     O Revisão, Tradução de artigo científico     O Publicação de Artigo Científico     O Editoração de conteúdos científico-acadêmicos     O Serviços Gráficos     F) MANUTENCAO DO ACERVO DE PERIODICOS, DES                                                                                                    | 33002037025P3                           | 11-ESALQ<br>11-ESALQ<br>11-ESALQ<br>11-ESALQ<br>11-ESALQ<br>11-ESALQ<br>11-ESALQ<br>11-ESALQ<br>11-ESALQ<br>11-ESALQ<br>11-ESALQ<br>11-ESALQ<br>11-ESALQ                         | 339039005/99 - Taxas e serviços relacionados<br>339039005/83 - Serviços Gráficos | 6.682,49  6.000  6.000  6.000  6.000  6.000  6.000  6.000  6.000  6.000  6.000  6.000  6.000  6.000  6.000  6.000  6.000  6.000  6.000  6.000  6.000  6.000  6.000  6.000  6.000  6.000  6.000  6.000  6.000  6.000  6.000  6.000  6.000  6.000  6.000  6.000  6.000  6.000  6.000  6.000  6.000  6.000  6.000  6.000  6.000  6.000  6.000  6.000  6.000  6.000  6.000  6.000  6.000  6.000  6.000  6.000  6.000  6.000  6.000  6.000  6.000  6.000  6.000  6.000  6.000  6.000  6.000  6.000  6.000  6.000  6.000  6.000  6.000  6.000  6.000  6.000  6.000  6.000  6.000  6.000  6.000  6.000  6.000  6.000  6.000  6.000  6.000  6.000  6.000  6.000  6.000  6.000  6.000  6.000  6.000  6.000  6.000  6.000  6.000  6.000  6.000  6.000  6.000  6.000  6.000  6.000  6.000  6.000  6.000  6.000  6.000  6.000  6.000  6.000  6.000  6.000  6.000  6.000  6.000  6.000  6.000  6.000  6.000  6.000  6.000  6.000  6.000  6.000  6.000  6.000  6.000  6.000  6.000  6.000  6.000  6.000  6.000  6.000  6.000  6.000  6.000  6.000  6.000  6.000  6.000  6.000  6.000  6.000  6.000  6.000  6.000  6.000  6.000  6.000  6.000  6.000  6.000  6.000  6.000  6.000  6.000  6.000  6.000  6.000  6.000  6.000  6.000  6.000  6.000  6.000  6.000  6.000  6.000  6.000  6.000  6.000  6.000  6.000  6.000  6.000  6.000  6.000  6.000  6.000  6.000  6.000  6.000  6.000  6.000  6.000  6.000  6.000  6.000  6.000  6.000  6.000  6.000  6.000  6.000  6.000  6.000  6.000  6.000  6.000  6.000  6.000  6.000  6.000  6.000  6.000  6.000  6.000  6.000  6.000  6.000  6.000  6.000  6.000  6.000  6.000  6.000  6.000  6.000  6.000  6.000  6.000  6.000  6.000  6.000  6.000  6.000  6.000  6.000  6.000  6.000  6.000  6.000  6.000  6.000  6.000  6.000  6.000  6.000  6.000  6.000  6.000  6.000  6.000  6.000  6.000  6.000  6.000  6.000  6.000  6.000  6.000  6.000  6.000  6.000  6.000  6.000  6.000  6.000  6.000  6.000  6.000  6.000  6.000  6.000  6.000  6.000  6.000  6.000  6.000  6.000  6.000  6.000  6.000  6.000  6.000  6.000  6.000  6.000  6.000  6.000  6.000  6.000  6.000  6.000  6.000  6.000  6.000                                                                                                    | -200,00<br>0,00<br>0,00<br>0,00<br>-100,00<br>0,00<br>0,00<br>0                                                                    |                            |     |
| ADMINISTRACAO     ADMINISTRACAO     A) MANUTENCAO DE EQUIPAMENTOS     B) MANUTENCAO DE EQUIPAMENTO DE LABORAT     C) SERVICOS E TAXAS RELACIONADOS A IMPORTA     O Taxas e serviços relacionados ao Câmbio     D) PARTICIPACAO EM CURSOS E TREINAMENTOS E     E) PRODUCAO, REVISAO, TRADUCAO, EDITORACAO     O Revisão, Tradução de artigo científico     O Publicação de Artigo Científico     O Editoração de Conteúdos científico-acadêmicos     O Serviços Gráficos     F) MANUTENCAO DO ACERVO DE PERIODICOS, DES     F) APOIO A REALIZACAO DE EVENTOS CIENTIFICO                                                                                                    | 33002037025P3                           | 11-ESALQ<br>11-ESALQ<br>11-ESALQ<br>11-ESALQ<br>11-ESALQ<br>11-ESALQ<br>11-ESALQ<br>11-ESALQ<br>11-ESALQ<br>11-ESALQ<br>11-ESALQ                                                 | 339039005/99 - Taxas e serviços relacionados<br>339039005/83 - Serviços Gráficos | 6.682,49  6.682,49  6.000  6.000  6.000  6.000  6.000  6.000  6.000  6.000  6.000  6.000  6.000  6.000  6.000  6.000  6.000  6.000  6.000  6.000  6.000  6.000  6.000  6.000  6.000  6.000  6.000  6.000  6.000  6.000  6.000  6.000  6.000  6.000  6.000  6.000  6.000  6.000  6.000  6.000  6.000  6.000  6.000  6.000  6.000  6.000  6.000  6.000  6.000  6.000  6.000  6.000  6.000  6.000  6.000  6.000  6.000  6.000  6.000  6.000  6.000  6.000  6.000  6.000  6.000  6.000  6.000  6.000  6.000  6.000  6.000  6.000  6.000  6.000  6.000  6.000  6.000  6.000  6.000  6.000  6.000  6.000  6.000  6.000  6.000  6.000  6.000  6.000  6.000  6.000  6.000  6.000  6.000  6.000  6.000  6.000  6.000  6.000  6.000  6.000  6.000  6.000  6.000  6.000  6.000  6.000  6.000  6.000  6.000  6.000  6.000  6.000  6.000  6.000  6.000  6.000  6.000  6.000  6.000  6.000  6.000  6.000  6.000  6.000  6.000  6.000  6.000  6.000  6.000  6.000  6.000  6.000  6.000  6.000  6.000  6.000  6.000  6.000  6.000  6.000  6.000  6.000  6.000  6.000  6.000  6.000  6.000  6.000  6.000  6.000  6.000  6.000  6.000  6.000  6.000  6.000  6.000  6.000  6.000  6.000  6.000  6.000  6.000  6.000  6.000  6.000  6.000  6.000  6.000  6.000  6.000  6.000  6.000  6.000  6.000  6.000  6.000  6.000  6.000  6.000  6.000  6.000  6.000  6.000  6.000  6.000  6.000  6.000  6.000  6.000  6.000  6.000  6.000  6.000  6.000  6.000  6.000  6.000  6.000  6.000  6.000  6.000  6.000  6.000  6.000  6.000  6.000  6.000  6.000  6.000  6.000  6.000  6.000  6.000  6.000  6.000  6.000  6.000  6.000  6.000  6.000  6.000  6.000  6.000  6.000  6.000  6.000  6.000  6.000  6.000  6.000  6.000  6.000  6.000  6.000  6.000  6.000  6.000  6.000  6.000  6.000  6.000  6.000  6.000  6.000  6.000  6.000  6.000  6.000  6.000  6.000  6.000  6.000  6.000  6.000  6.000  6.000  6.000  6.000  6.000  6.000  6.000  6.000  6.000  6.000  6.000  6.000  6.000  6.000  6.000  6.000  6.000  6.000  6.000  6.000  6.000  6.000  6.000  6.000  6.000  6.000  6.000  6.000  6.000  6.000  6.000  6.000  6.000  6.000  6.000  6.000  6.0                                                                                                    | -200,00<br>0,00<br>0,00<br>0,00<br>-100,00<br>0,00<br>0,00<br>-100,00<br>0,00                                                      |                            |     |
| ADMINISTRACAO     ADMINISTRACAO     A) MANUTENCAO DE EQUIPAMENTOS     B) MANUTENCAO DE EQUIPAMENTOS     B) MANUTENCAO E FUNCIONAMENTO DE LABORAT     C) SERVICOS E TAXAS RELACIONADOS A IMPORTA     O Taxas e serviços relacionados ao Câmbio     D) PARTICIPACAO EN CURSOS E TREINAMENTOS E     E) PRODUCAO, REVISAO, TRADUCAO, EDITORACAC     O Revisão, Tradução de artigo científico     O Publicação de Artigo Científico     Editoração de Conteúdos científico     Editoração de conteúdos científico     Serviços Gráficos     F) MANUTENCAO DO ACERVO DE PERIODICOS, DES     G) APOIO A REALIZACAO DE EVENTOS CIENTIFICO     H) PARTICIPACAO DE PROFESSORES, PESQUISADO                                                                                   | 33002037025P3                           | 11-ESALQ<br>11-ESALQ<br>11-ESALQ<br>11-ESALQ<br>11-ESALQ<br>11-ESALQ<br>11-ESALQ<br>11-ESALQ<br>11-ESALQ<br>11-ESALQ<br>11-ESALQ<br>11-ESALQ<br>11-ESALQ                         | 339039005/99 - Taxas e serviços relacionados<br>339039005/83 - Serviços Gráficos |                                                                                                    | -200,00<br>0,00<br>0,00<br>0,00<br>-100,00<br>0,00<br>-100,00<br>0,00                                                              |                            |     |
| ADMINISTRACAO     ADMINISTRACAO     A) MANUTENCAO DE EQUIPAMENTOS     B) MANUTENCAO E FUNCIONAMENTO DE LABORAT     C) SERVICOS E TAXAS RELACIONADOS A IMPORTA     O Taxas e serviços relacionados ao Câmbio     D) PARTICIPACAO EM CURSOS E TREINAMENTOS E     E) PRODUCAO, REVISAO, TRADUCAO, EDITORACAC     O Revisão, Tradução de artigo científico     O Publicação de Artigo Científico     Editoração de Conteúdos científico     Serviços Gráficos     F) MANUTENCAO DA CERVO DE PERIODICOS, DES     G () APDIO A REALIZACAO DE EVENTOS CIENTIFICO     H) PARTICIPACAO DE PROFESSORES, PESQUISADO     H) PARTICIPACAO DE CONVIDADOS EXTERNOS EM                                                                                                    | 33002037025P3                           | 11-ESALQ<br>11-ESALQ<br>11-ESALQ<br>11-ESALQ<br>11-ESALQ<br>11-ESALQ<br>11-ESALQ<br>11-ESALQ<br>11-ESALQ<br>11-ESALQ<br>11-ESALQ<br>11-ESALQ<br>11-ESALQ<br>11-ESALQ<br>11-ESALQ | 339039005/99 - Taxas e serviços relacionados<br>339039005/83 - Serviços Gráficos |                                                                                                    | -200,00<br>0,00<br>0,00<br>0,00<br>0,00<br>-100,00<br>0,00<br>-100,00<br>0,00<br>0,00<br>0,00<br>0,00<br>0,00<br>0,00<br>0,00      |                            |     |
| ADMINISTRACAO     ADMINISTRACAO     A) MANUTENCAO DE EQUIPAMENTOS     B) MANUTENCAO E FUNCIONAMENTO DE LABORAT     C) SERVICOS E TAXAS RELACIONADOS A IMPORTA     O Taxas e serviços relacionados ao Câmbio     D) PARTICIPACAO EM CURSOS E TREINAMENTOS E     E) PRODUCAO, REVISAO, TRADUCAO, EDITORACAC     O Revisão, Tradução de artigo científico     O Publicação de Artigo Científico     O Editoração de conteúdos científico-     Elitoração de conteúdos científico-     Serviços Gráficos     O Serviços Gráficos     O APOIO A REALIZACAO DE EVENTOS CIENTIFICO     H) PARTICIPACAO DE POFFESORES, PESQUISADO     H) PARTICIPACAO DE CONVIDADOS EXTERNOS EM     O Passagem Aérea Internacional                                                         | 33002037025P3                           | 11-ESALQ<br>11-ESALQ<br>11-ESALQ<br>11-ESALQ<br>11-ESALQ<br>11-ESALQ<br>11-ESALQ<br>11-ESALQ<br>11-ESALQ<br>11-ESALQ<br>11-ESALQ<br>11-ESALQ<br>11-ESALQ<br>11-ESALQ             | 339039003/99 - Taxas e serviços relacionados<br>339039005/83 - Serviços Gráficos | 6.682,49<br>0,00<br>0,00<br>0, | -200,00<br>0,00<br>0,00<br>0,00<br>0,00<br>-100,00<br>0,00<br>0,00<br>0,00<br>0,00<br>0,00<br>0,00<br>0,00                         |                            |     |
| ADMINISTRACAO     ADMINISTRACAO     A) MANUTENCAO DE EQUIPAMENTOS     B) MANUTENCAO E FUNCIONAMENTO DE LABORAT     C) SERVICOS E TAXAS RELACIONADOS A IMPORTA     O Taxas e serviços relacionados ao Câmbio     D) PARTICIPACAO EM CURSOS E TREINAMENTOS E     E) PRODUCAO, REVISAO, TRADUCAO, EDITORACAC     O Revisão, Tradução de artigo científico     O Publicação de Artigo Científico     O Editoração de conteúdos científico-     Elitoração de conteúdos científico-     Serviços Gráficos     O F) MANUTENCAO DO ACERVO DE PERIODICOS, DES     G) APOIO A REALIZACAO DE EVENTOS CIENTIFICO     H) PARTICIPACAO DE POFESSORES, PESQUISADO     T) PARTICIPACAO DE CONVIDADOS EXTERNOS EM     O Passagem Aérea Internacional     O Passagem Aérea Nacional | 33002037025P3                           | 11-ESALQ<br>11-ESALQ<br>11-ESALQ<br>11-ESALQ<br>11-ESALQ<br>11-ESALQ<br>11-ESALQ<br>11-ESALQ<br>11-ESALQ<br>11-ESALQ<br>11-ESALQ<br>11-ESALQ<br>11-ESALQ<br>11-ESALQ             | 339039003/99 - Taxas e serviços relacionados<br>339039003/83 - Serviços Gráficos | 6.682,49           0,00           0,00           0,00           0,00           0,00           382,49           0,00           0,00           382,49           0,00           0,00           382,49           0,00           382,49           0,00           382,49           0,00           382,49           0,00           382,49           0,00                                                                                                    | -200,00<br>0,00<br>0,00<br>0,00<br>0,00<br>-100,00<br>0,00<br>0,00<br>0,00<br>0,00<br>0,00<br>0,00<br>0,00<br>0,00<br>0,00<br>0,00 |                            |     |

## Ação: Gestor Convênio CONFERÊNCIA DOS VALORES CADASTRADOS

### **IMPORTANTE:**

Quando for consolidado o Ajuste, a Proposta "1" ficará estática no Gerenciamento de Convênios (Proposta Fechada), somente para consultas.

O Gerenciamento Convênio, grava todas as informações da Proposta fechada, transferindo-as para a Nova Proposta (Saldos, Empenhos).

Portanto...

Todas ações, incluindo as Liquidações de Despesas, serão realizadas na nova proposta (no caso de São Paulo, Proposta 11).

## CONFERÊNCIA DOS VALORES CADASTRADOS

### **IMPORTANTE** (continuação):

Caso o Gestor do Convênio constate diferença em alguma Unidade USP, ele deve notificá-la para que a Unidade cadastre um novo Ajuste de Proposta, dentro do prazo inicialmente estipulado.

Se a Proposta de Ajuste já estiver sido consolidada, o Gestor Convênio pode abrir um novo Ajuste, mediante autorização do Sr.Pró-Reitor Pós-Grad., reabrindo novo prazo para cadastramento. Neste caso, o Sistema irá gerar um novo número de Proposta.

### Enquanto isso...

o Sistema ficará indisponível para a emissão de Reservas, Empenhos a todas as Unidades de S.P., participantes do CAPES PROAP 2015.

### Portanto,

Solicita-se a todos os Gestores Locais/Contadores, <u>a máxima atenção no</u> <u>cadastramento e conferência do Ajuste de Proposta, a fim de que nenhuma</u> <u>Unidade seja prejudicada.</u>

## LIBERAR NOVA PROPOSTA PARA EXECUÇÃO

| USP                                | Universidade de São Paulo<br>Brasil      |                                                                  |                                                                     |  |
|------------------------------------|------------------------------------------|------------------------------------------------------------------|---------------------------------------------------------------------|--|
|                                    |                                          |                                                                  | 2505406 - Marco Antonio Mira Palma   Usuário   Alterar Senha   Sair |  |
| Acesso Público                     | Gerenciar Convénios > Ajuste de Proposta |                                                                  |                                                                     |  |
| (Desenvolvimento)                  | Proposta Ajuste de Proposta Agenda Ativi | dades do Gestor Relatórios 🕨                                     |                                                                     |  |
| Sistema Administration             | Faz ajustes de recursos entre alíneas    |                                                                  |                                                                     |  |
| Licitações                         |                                          |                                                                  |                                                                     |  |
| Legislação                         |                                          |                                                                  |                                                                     |  |
| Bens Disponiveis                   |                                          |                                                                  |                                                                     |  |
| Acompanhar Boleto                  |                                          | Marcinia                                                         |                                                                     |  |
| e-Convênios / Cursos               |                                          | Mercurio                                                         |                                                                     |  |
| Recibo de Pagamento de<br>Serviços |                                          | We                                                               |                                                                     |  |
| MercúrioWeb                        |                                          |                                                                  |                                                                     |  |
| Página Inicial                     |                                          |                                                                  |                                                                     |  |
| Mapa do Site                       | ~                                        | Créditos   Fale conosco                                          |                                                                     |  |
| Quem São                           |                                          | Ø 1999 - 2019 - Superintendéncia de Tecnologia da Informação/USP |                                                                     |  |
| Usuário                            | >                                        |                                                                  |                                                                     |  |
| Almoxarifado                       | P                                        |                                                                  |                                                                     |  |
| e Convénios / Cursos               |                                          |                                                                  |                                                                     |  |
| Gerenciar Convênios                | Proposta                                 | Acoscor Morcúrio                                                 |                                                                     |  |
| Execução Orçamentária              | Ajuste de Proposta                       | Acessal merculio                                                 |                                                                     |  |
| Fornecedor / Beneficiário          | Agenda                                   | Web>Gerenciar                                                    |                                                                     |  |
| Patrimônio                         | Atividades do Gestor                     | Convânios Atividados do                                          |                                                                     |  |
| Solicitar Cadastro Material        | Relatórios                               | Convenios>Atividades do                                          |                                                                     |  |
| Equip. Reprográfico                |                                          | Gestor                                                           |                                                                     |  |
| Relatorios                         |                                          |                                                                  |                                                                     |  |

https://dev.uspdigital.usp.br/mercurioweb/merConvenioHierPropostaAtividadeGestor.jsp?codmnu=10074

## LIBERAR NOVA PROPOSTA PARA EXECUÇÃO

......

| Universidade de São Paulo<br>Brasil                                                                    |
|----------------------------------------------------------------------------------------------------|
| 2505406 - Marco Antonio Mira Palma   Usuário   Alterar Senha   Sair                                    |
| Gerenciar Convénios > Atividades do Gestor                                                             |
| Proposta Ajuste de Proposta Agenda Atividades do Gestor Relatórios (>                                  |
| Remanejar Movimentar Histórico Liberar Itens Planej.Restos a Pagar Proposta Ajuste Buscar Visualizar   |
| Proposta de Ajuste Operação: - selecione -                                                             |
| << Mostrar menu<br>© 1999 - 2019) réditos   Fale conosco<br>ntendència da Teonologia da Informação/USP |
| Clicar na Aba<br>"Proposta Ajuste"                                                                     |

## LIBERAR NOVA PROPOSTA PARA EXECUÇÃO

| (\) |   |
|-----|---|
|     | _ |
| 1.1 |   |

Universidade de São Paulo Brasil

|                                                                                                    |                                                                                                    |                      | 2505406 - Marco Anti                                                                                       | onio Mira Palma   Us                                                 | suário   Alterar Senha                                                                                        |
|----------------------------------------------------------------------------------------------------|----------------------------------------------------------------------------------------------------|----------------------|----------------------------------------------------------------------------------------------------|----------------------------------------------------------------------|----------------------------------------------------------------------------------------------------|
| iar Convénios > Atividades do Gestor                                                                                                    |                                                                                                    |                      |                                                                                                    |                                                                      |                                                                                                    |
| sta Ajuste de Proposta Agenda Atividades do Gestor                                                                                                    | r Relatórios 🕨                                                                                      |                      |                                                                                                    |                                                                      |                                                                                                    |
|                                                                                                    |                                                                                                    |                      |                                                                                                    |                                                                      |                                                                                                    |
| nanejar Movimentar Histórico Liberar                                                                                                    | Itens Planej.Restos a Pagar Proposta Ajust                                                          | te Buscar Visualizar |                                                                                                    |                                                                      |                                                                                                    |
| roposta de Ajuste                                                                                                    |                                                                                                    |                      |                                                                                                    |                                                                      |                                                                                                    |
| Operação: Colocar Ajuste em E                                                                                                    | ixecução 🔻                                                                                          | Incorir Nuímo        | ro da                                                                                                    |                                                                      |                                                                                                    |
| Número da Proposta: 24                                                                                                    |                                                                                                    | Inseni nume          | i u u a                                                                                                    |                                                                      |                                                                                                    |
| Nome da Proposta: Ajuste - 14 CAPES P                                                                                                    | ROAP 2015 ESALQ 951 - 817435 - OBTV                                                                 | (Nova) Prop          | osta                                                                                                    |                                                                      |                                                                                                    |
| Convénio: 38951 - PROAP 201                                                                                                    | 15                                                                                                  |                      | osta                                                                                                    |                                                                      |                                                                                                    |
| Proposta Vinculadas: Proposta Única                                                                                                    |                                                                                                    |                      |                                                                                                    |                                                                      |                                                                                                    |
| Situação da Proposta: Fechada                                                                                                    |                                                                                                    |                      |                                                                                                    |                                                                      |                                                                                                    |
| Atenção! Ao colocar o ajuste em execução não                                                                                                    | será mais permitido incluir hierarquias, alíne                                                      | eas ou               |                                                                                                    |                                                                      |                                                                                                    |
| esociar planejamentos na nova prope                                                                                                    | sta. A proposta oktoeri sera encerrada.                                                             |                      |                                                                                                    |                                                                      |                                                                                                    |
| 🗸 Executar Ajuste                                                                                                    | Clicar na opcão                                                                                     |                      |                                                                                                    |                                                                      |                                                                                                    |
| Consulta Aji te Convênio Hierarquia                                                                                                    | 1.5                                                                                                 |                      |                                                                                                    |                                                                      |                                                                                                    |
| Nome                                                                                                    |                                                                                                    |                      |                                                                                                    |                                                                      |                                                                                                    |
|                                                                                                    | "Executar Ajus                                                                                      | te" mento/item       | Disponível para Err                                                                                        | Valor Ajuste                                                         | Valor Disponível cr                                                                                           |
| ROAP                                                                                                    | "Executar Ajus                                                                                      | te" mento/item       | Disponível para En<br>389.184,37                                                                           | Valor Ajuste<br>0,00                                                 | Valor Disponível cr<br>389.184,37                                                                             |
| ROAP<br>- Escola Superior de Agricultura Luiz de Queiroz                                                                                                    | "Executar Ajus                                                                                      | te" mento/item       | Disponível para En<br>389.184,37<br>389.184,37                                                             | Valor Ajuste<br>0,00<br>0,00                                         | Valor Disponível cr<br>389.184,37<br>389.184,37                                                               |
| ROAP<br>- Escola Superior de Agricultura Luiz de Queiroz<br>NPD                                                                                                    | "Executar Ajus<br>11-ESALQ<br>11-ESALQ                                                              | te"                  | Disponível para En<br>389.184,37<br>389.184,37<br>53.602,98                                                | Valor Ajuste<br>0,00<br>0,00<br>0,00                                 | Valor Disponível co<br>389.184,37<br>389.184,37<br>53.602,98                                                  |
| ROAP<br>Escola Superior de Agricultura Luiz de Queiroz<br>NPD<br>Escola Superior de Agricultura Luiz de Queiroz                                                                                                    | "Executar Ajus<br>11-ESALQ<br>11-ESALQ<br>11-ESALQ                                                  | te" mento/item       | Disponível para En<br>389-184,37<br>389.184,37<br>53.602,98<br>53.602,98                                   | Valor Ajuste<br>0,00<br>0,00<br>0,00<br>0,00                         | Valor Disponível co<br>389.184,37<br>389.184,37<br>389.184,37<br>53.602,98<br>53.602,98                       |
| ROAP<br>Escola Superior de Agricultura Luiz de Queiroz<br>NPD<br>Escola Superior de Agricultura Luiz de Queiroz<br>RO-MANUTENCAD                                                                                         | "Executar Ajus<br>11-ESALQ<br>11-ESALQ<br>11-ESALQ<br>11-ESALQ                                      | te" mento/item       | Disponível para En<br>389.184,37<br>389.184,37<br>53.602,98<br>53.602,98<br>11.879,23                      | Valor Ajuste<br>0,00<br>0,00<br>0,00<br>0,00<br>0,00                 | Valor Disponível co<br>389.184,37<br>389.184,37<br>53.602,98<br>53.602,98<br>11.879,23                        |
| ROAP<br>Escola Superior de Agricultura Luiz de Queiroz<br>NPD<br>Escola Superior de Agricultura Luiz de Queiroz<br>RO-MANUTENCAO<br>Escola Superior de Agricultura Luiz de Queiroz                                       | **Executar Ajus<br>11-ESALQ<br>11-ESALQ<br>11-ESALQ<br>11-ESALQ<br>11-ESALQ<br>11-ESALQ             | te" mento/item       | Disponível para En<br>389.184,37<br>389.184,37<br>53.602,98<br>53.602,98<br>11.879,23<br>11.879,23         | Valor Ajuste<br>0,00<br>0,00<br>0,00<br>0,00<br>0,00                 | Valor Disponível co<br>389.184,37<br>389.184,37<br>53.602,98<br>53.602,98<br>11.879,23<br>11.879,23           |
| ROAP<br>Escola Superior de Agricultura Luiz de Queiroz<br>NPD<br>Escola Superior de Agricultura Luiz de Queiroz<br>RO-MANUTENCAO<br>Escola Superior de Agricultura Luiz de Queiroz<br>ENDIMENTOS DE APLICACAO FINANCEIRA | **Executar Ajus<br>11-ESALQ<br>11-ESALQ<br>11-ESALQ<br>11-ESALQ<br>11-ESALQ<br>11-ESALQ<br>11-ESALQ | te" mento/item       | Disponível para En<br>389.184,37<br>389.184,37<br>53.602,98<br>53.602,98<br>11.879,23<br>11.879,23<br>0,00 | Valor Ajuste<br>0,00<br>0,00<br>0,00<br>0,00<br>0,00<br>0,00<br>0,00 | Valor Disponível co<br>389.184,37<br>389.184,37<br>53.602,98<br>53.602,98<br>11.879,23<br>11.879,23<br>0 0,00 |

### FIM DA AÇÃO DO GESTOR DO CONVÊNIO, NESTA ETAPA.

## LIBERAR NOVA PROPOSTA PARA EXECUÇÃO

| TSP                            | Universidade de São Paulo<br>Brasil                                             |                                                                     |
|--------------------------------|---------------------------------------------------------------------------------|---------------------------------------------------------------------|
|                                |                                                                                 | 2505406 - Marco Antonio Mira Palma   Usuário   Alterar Senha   Sair |
| Gerenciar Convénios > Abvidade | do Gestor                                                                       |                                                                     |
| Proposta Ajuste de Proposta    | Agenda Atividades do Gestor Relatórios 🕨                                        |                                                                     |
|                                |                                                                                 |                                                                     |
| Remanejar Movimenta            | Histórico Liberar Itens Planej.Restos a Pagar Proposta Ajuste Buscar Visualizar |                                                                     |
| Proposta de Ajuste             | eração: - selecione                                                             |                                                                     |
| << Mostrar menu                | Criar Nova Proposta de Ajuste<br>Colocar Ajuste em Execução                     |                                                                     |

© 1999 - 2019 - Superintendência de Tecnologia da Informação/USP

Clicar na opção "Colocar Ajuste em Execução"

# OBSERVAÇÕES IMPORTANTES

## CADASTRAR AJUSTE DA PROPOSTA

O QUE FAZER EM CASO DE ERRO NO LANÇAMENTO DO AJUSTE DA PROPOSTA, (LANÇAMENTO DE UM VALOR INCORRETO) APÓS "GRAVAR AJUSTE"?

O Gestor Local, ao observar que cadastrou algum valor incorretamente, ele pode realizar nova inserção com o(s) valor(es) correto(s), e ao término dos lançamentos, clicar novamente no botão "Gravar Ajuste".

Este procedimento pode ser realizado tantas vezes forem necessárias, <u>até a data</u> <u>limite estabelecida para ser processado o Ajuste de Proposta.</u>

Cada vez que o Gestor Local lançar novos valores e utilizar a função "Gravar Ajuste", o Sistema considerará o último ajuste salvo.

### O QUE FAZER EM CASO DE ERRO NO LANÇAMENTO DO AJUSTE DA PROPOSTA, SE FOR CADASTRADO VALOR EM ALÍNEA ERRADA ?

| roposta: 24 Ajuste - 14 CAPES PROAP 2015 E                        | SALQ 38951 - 81 | 7435 - OBT | v                                |       |           |                    |             |          |
|-------------------------------------------------------------------|-----------------|------------|----------------------------------|-------|-----------|--------------------|-------------|----------|
| ropostas Vinculadas: Proposta Única                               |                 |            |                                  |       | Δlína     | az. Sarvid         | cos Cráfico | 15       |
| ituação da Proposta: Fechada                                      |                 |            |                                  |       |           |                    | ços diance  | 13.      |
| nsulta Ajuste Convênio Hierarquia                                 |                 |            |                                  |       | Foila     | ancado c           | o valor de  |          |
| Nome                                                              | Área CAPES      | Unidade    | Elemento/İtem                    | Dispo |           |                    |             |          |
| ROAP                                                              |                 | 11-ESALQ   |                                  |       | (-)       | R\$ 100 <b>,</b> 0 | o, mas dev  | /eria ·  |
| Escola Superior de Agricultura Luiz de Queiroz                    |                 | 11-ESALQ   |                                  |       |           |                    | ,<br>,<br>, | A 1/10 0 |
| ▼ ADMINISTRACAO                                                   | 33002037025P3   | 11-ESALQ   |                                  |       | SIGO      | lançado            | em outra l  | Allne    |
| A) MANUTENCAO DE EQUIPAMENTOS                                     |                 | 11-ESALQ   |                                  |       | 0,00      |                    |             | - 1      |
| B) MANUTENCAO E FUNCIONAMENTO DE LABORATO                         |                 | 11-ESALQ   |                                  |       | 0,00      | 0,00               |             |          |
| , C) SERVICOS E TAXAS RELACIONADOS A IMPORTA                      |                 | 11-ESALQ   |                                  |       | 0,00      | 100,00             |             |          |
| D) PARTICIPACAO EM CURSOS E TREINAMENTOS E                        |                 | 11-ESALQ   |                                  |       | 0,00      | 0,00               |             |          |
| ▼ E) PRODUCAO, REVISAO, TRADUCAO, EDITORACAO                      |                 | 11-ESALQ   |                                  |       | 382,49    | -100,00            |             |          |
| <ul> <li>Revisão, Tradução de artigo científico</li> </ul>        |                 | 11-ESALQ   |                                  |       | 0,00      | 0,00               |             |          |
| o Publicação de Artigo Científico                                 |                 | 11-ESALQ   |                                  |       | 0,00      | 0,00               |             | 1        |
| <ul> <li>Editoração de conteúdos científico-acadêmicos</li> </ul> |                 | 11-ESALQ   |                                  |       | 0,00      | 0,00               |             | -        |
| o Serviços Gráficos                                               |                 | 11-ESALQ   | 339039005/83 - Serviços Gráficos |       | 382,49    | -100,00            |             | -        |
| • F) MANUTENCAO DO ACERVO DE PERIODICOS, DES                      |                 | 11-ESALQ   |                                  |       | 0,00      | 0,00               |             |          |
| G) APOIO A REALIZAÇÃO DE EVENTOS CIENTIFICO                       |                 | 11-ESALQ   |                                  |       | 0,00      | 0,00               |             |          |
| + H) PARTICIPACAO DE PROFESSORES, PESQUISADO                      |                 | 11-ESALQ   |                                  |       | 4.530,00  | 0,00               |             | -        |
| + I) PARTICIPACAO DE CONVIDADOS EXTERNOS EM .                     |                 | 11-ESALQ   |                                  |       | 1.70,00   | -100,00            |             | -        |
| > J) PARTICIPACAO DE PROFESSORES, PESQUISADO                      |                 | 11-ESALQ   |                                  |       | 0,00      | 0,00               |             | -        |
| + K) PARTICIPACAO DE ALUNOS EM CURSOS OU DISC                     |                 | 11-ESALQ   |                                  |       | 0,00      | 0,00               |             |          |
| > L) AQUISICAO E MANUTENCAO DE TECNOLOGIAS E                      |                 | 11-ESALQ   |                                  |       | 0,00      | 0,00               |             |          |
| + AGRONOMIA (ESTATISTICA E EXPERIMENTACAO AGRO                    | 33002037008P1   | 11-ESALQ   |                                  |       | 34.172,42 | 100,00             |             | -        |
| Gravar Ajustes                                                    |                 |            |                                  |       |           |                    |             | -        |
| - Record Cabalania - Alastas (simbola TsiandaT)                   |                 |            |                                  |       |           |                    |             |          |

### O QUE FAZER EM CASO DE ERRO NO LANÇAMENTO DO AJUSTE DA PROPOSTA, SE FOR CADASTRADO VALOR NA ALÍNEA ERRADA ?

| Strand Color Mental Color 2004                                                                                                    |               |          |                                  | 1             |              |                   |      |
|----------------------------------------------------------------------------------------------------|---------------|----------|----------------------------------|---------------|--------------|-------------------|------|
| ijustes de recursos entre alíneas                                                                                                    | Basta dig     | itar     | o valor "o,oo" no                |               |              |                   |      |
| luscar Visualizar                                                                                                    |               |          | N/ 1 A <sup>+</sup> / 99         |               |              | _                 |      |
| Unidade de Despesa: 11 - ESALQ - Escola Superio                                                                                                    | campo "l      | NOV      | o Valor Ajuste", e               |               |              |                   |      |
| Proposta: 24 Ajuste - 14 CAPES PRO                                                                                                    | clicar no l   | botã     | o "Gravar Ajuste";               |               |              |                   |      |
| Propostas Vinculadas: Proposta Única                                                                                                    | desta for     | ma.      | o Sistema                        |               |              |                   |      |
| Situação da Proposta: Fechada                                                                                                    |               | , ,      | 、 · ·                            |               |              |                   |      |
| Consulta Ajuste Convênio Hierarquia                                                                                                    | entender      | á qu     | le para àquela                   |               |              |                   | 0    |
| Nome                                                                                                    | Alínos o      | مادير    | r para ajusto ó                  | nivel para Er | Valor Ajuste | Novo Valor Ajuste |      |
| - Secola Superior de Apricultura Luia de Ouciera                                                                                                    | Ainea, 0      | valu     | i para ajuste e                  | 389.184,37    | 0,00         |                   | -î   |
| ADMINISTRACAD                                                                                                    | "7FRO"        |          |                                  | 389.184,37    | 0,00         |                   | -1   |
| A) MANUTENCAO DE EQUIPAMENTOS                                                                                                    | 2010.         |          |                                  | 0.082,49      | -100,00      |                   | -1   |
| B) MANUTENCAO E FUNCIONAMENTO DE L                                                                                                    | ABORAT        | 11-ESALO |                                  | 0.00          | 0.00         |                   | -1   |
| C) SERVICOS E TAXAS RELACIONADOS A I                                                                                                    | MPORTA        | 11-ESALQ |                                  | 0,00          | 100,00       |                   | -1   |
| D) PARTICIPACAO EM CURSOS E TREINAM                                                                                                    | ENTOS E       | 11-ESALQ |                                  | 0,00          | 0,00         |                   | -    |
| + E) PRODUCAO, REVISAO, TRADUCAO, EDIT                                                                                                    | ORACAO        | 11-ESALQ |                                  | 382,49        | -100,00      |                   | - 8  |
| <ul> <li>Revisão, Tradução de artigo científico</li> </ul>                                                                                                    |               | 11-ESALQ |                                  | 0,00          | 0,00         |                   |      |
| o Publicação de Artigo Científico                                                                                                    |               | 11-ESALQ |                                  | 0,00          | 0,00         | 1                 |      |
| <ul> <li>Editoração de conteúdos científico-acad</li> </ul>                                                                                                    | lêmicos       | 11-ESALQ |                                  | 0,00          | 0,00         |                   |      |
| o Serviços Gráficos                                                                                                    |               | 11-ESALQ | 339039005/83 - Serviços Gráficos | 382,49        | -100,00      | 0,00              |      |
| F) MANUTENCAO DO ACERVO DE PERIODIO                                                                                                    | COS, DES      | 11-ESALQ |                                  | 0,00          | 0,00         |                   |      |
| G) APOIO A REALIZAÇÃO DE EVENTOS CIE                                                                                                    | NTIFICO       | 11-ESALQ |                                  | 0,00          | 0,00         |                   |      |
| H) PARTICIPACAO DE PROFESSORES, PESO                                                                                                    | QUISADO       | 11-ESALQ |                                  | 4.530,00      | 0,00         |                   |      |
| I) PARTICIPACAO DE CONVIDADOS EXTER                                                                                                    | NOS EM .      | 11-ESALQ |                                  | 1.770,00      | -100,00      |                   | _    |
| ) J) PARTICIPACAO DE PROFESSORES, PESQ<br>EN DEPENDENCIO DE AUMOS<br>EN DEPENDENCIO DE AUMOS<br>EN DE AUMOS<br>EN DE AUMOS | UISADO        | 11-ESALQ |                                  | 0,00          | 0,00         |                   | _    |
| A) PARTICIPACAO DE ALUNOS EM CURSOS                                                                                                    | OCTASE        | 11-ESALQ |                                  | 0,00          | 0,00         |                   | - 11 |
| ACRONOMIA (ESTATISTICA E EXCEDIMENTAC                                                                                                    |               | 11-ESALQ |                                  | 0,00          | 0,00         |                   |      |
| ACDONOMIA (MICDODIOLOCIA ACDICOLA)                                                                                                    | 33002037008P1 | 11-ESALQ |                                  | 34.172,42     | 100,00       |                   |      |
| 🕑 Gravar Ajustes                                                                                                    |               |          |                                  |               |              |                   |      |
| Gravar Ajustes<br>Vão Possui Subníveis - Ajustar (símbolo "círculo")<br>Aostrar menu                                                                                                    |               |          |                                  |               |              |                   |      |
|                                                                                                    |               |          | and the second second            |               |              |                   |      |

## PROPOSTA QUE JÁ SOFREU AJUSTE

| Universidade de São Pa<br>Brasil                                     | ulo                                                                                         |                           |                                           |
|----------------------------------------------------------------------|---------------------------------------------------------------------------------------------|---------------------------|-------------------------------------------|
|                                                                      |                                                                                             | 2505406 - Marco Antonio M | ra Palma   Usuário   Alterar Senha   Sair |
| erenciar Convénios > Ajuste de Proposta                              |                                                                                             |                           |                                           |
| Proposta Ajuste de Proposta Agenda Atividades do Gestor Relatórios i |                                                                                             |                           |                                           |
| ar ajustes de recursos entre alíneas                                 |                                                                                             |                           |                                           |
|                                                                      |                                                                                             |                           |                                           |
| Buscar Visualizar                                                    |                                                                                             |                           |                                           |
| Número da Proposta: 14 CAPES PROA                                    | P 2015 ESALO 38951 - 817435 - OBTV                                                          |                           |                                           |
|                                                                      |                                                                                             |                           |                                           |
| P Cadastrar Ajuste                                                   | luscar                                                                                      |                           |                                           |
| < Mostrar menu                                                       |                                                                                             |                           |                                           |
|                                                                      | Créditos   Fale conosco<br>© 1999 - 2019 - Superintendência de Tecnologia da Informação/USP |                           |                                           |
|                                                                      | Hensagem                                                                                    |                           |                                           |
|                                                                      | Proposta em execução. Esta funcionalidade não pode ser consultada! Operação Cancelad        | śa.                       |                                           |
|                                                                      | Fechar                                                                                      |                           |                                           |
|                                                                      |                                                                                             |                           |                                           |

Proposta que já sofreu Ajuste, o Sistema não permite que seja cadastrado novo Ajuste de Proposta – ela permanece inerte no Sistema, apenas para consulta.

## CONSULTAR PROPOSTA QUE JÁ SOFREU AJUSTE

| Universidade de São P<br>Brasil                                                           | Paulo                                                                           |          |                 |                       |                        |                       |
|-------------------------------------------------------------------------------------------|---------------------------------------------------------------------------------|----------|-----------------|-----------------------|------------------------|-----------------------|
|                                                                                           |                                                                                 |          |                 | 2505406 - Marco Antor | nio Mira Palma   Usuár | o   Alterar Senha   S |
| enciar Convénios > Ajuste de Proposta                                                     |                                                                                 |          |                 |                       |                        |                       |
| oposta Ajuste de Proposta Agenda Atividades do Gestor Relatório                           | 4 8                                                                             |          |                 |                       |                        | -                     |
| ajustes de recursos entre alíneas                                                         |                                                                                 |          | As Propostas di | ie iá sot             | freram                 |                       |
|                                                                                           |                                                                                 |          | is riopostas qu | ac ja so              | ncrun                  |                       |
| Buscar Visualizar                                                                         |                                                                                 |          | Aiustes auando  | CONSU                 | Itadas                 |                       |
| Unidade de Desnesas 11 - ESALO - Escola Superior de Agricult                              | Unidade de Despesa: 11 - ESALQ - Escola Superior de Agricultura Luiz de Queiroz |          |                 | Consu                 | itauas,                |                       |
| Propostal 14 CAPES PROAP 2015 ESALQ 38951 - 817435 - OBTV<br>Convénio: 38951 - PROAP 2015 |                                                                                 |          | aparecerão sem  | nre na                | situac                 | ão                    |
|                                                                                           |                                                                                 |          | aparecerao sen  | picina                | Situaç                 | uu                    |
| Propostas Vinculadas: Proposta Única                                                      |                                                                                 |          | "Fechada"       |                       |                        |                       |
| Situação da Proposta: Em Ajuste                                                           |                                                                                 |          | rechaua         |                       |                        |                       |
| Consulta Ajuste Convênio Hierarquía                                                       |                                                                                 |          |                 |                       |                        |                       |
| Nome                                                                                      | Área CAPES                                                                      | Unidade  | Elemento/Ítem   | Disponível para Em    | Valor Ajuste V         | alor Disponível co    |
| PROAP                                                                                     |                                                                                 | 11-ESALQ |                 | 389.184,37            | 0,00                   | 389.184,37            |
|                                                                                           |                                                                                 | 11-ESALQ |                 | 389.184,37            | 0,00                   | 389.184,37            |
| + ADMINISTRACAO                                                                           | 33002037025P3                                                                   | 11-ESALQ |                 | 6.682,49              | 0,00                   | 6.682,49              |
| AGRONOMIA (ESTATISTICA E EXPERIMENTACAO AGRONO                                            | 33002037008P1                                                                   | 11-ESALQ |                 | 34.172,42             | 0,00                   | 34.172,42             |
| AGRONOMIA (MICROBIOLOGIA AGRICOLA)                                                        | 33002037005P2                                                                   | 11-ESALQ |                 | 63.106,22             | 0,00                   | 63.106,22             |
| CIENCIA E TECNOLOGIA DE ALIMENTOS                                                         | 33002037015P8                                                                   | 11-ESALQ |                 | 53.915,26             | 0,00                   | 53.915,26             |
| CIENCIAS (ECONOMIA APLICADA)                                                              | 33002037011P2                                                                   | 11-ESALQ |                 | 42.882,04             | 0,00                   | 42.882,04             |
| ENGENHARIA DE SISTEMAS AGRICOLAS                                                          | 33002037023P0                                                                   | 11-ESALQ |                 | 87.455,70             | 0,00                   | 87.455,70             |
| FISIOLOGIA BIOQUIMICA DE PLANTAS                                                          | 33002037016P4                                                                   | 11-ESALQ |                 | 29.793,86             | 0,00                   | 29.793,86             |
| INTERNACIONAL BIOLOGIA CELULAR E MOLECULAR VEGE                                           | 33002037022P4                                                                   | 11-ESALQ |                 | 16.963,35             | 0,00                   | 16.963,35             |
| SERVICO DE POS-GRADUACAO                                                                  |                                                                                 | 11-ESALQ |                 | 51.869,71             | 0,00                   | 51.869,71             |
| RECURSOS FLORESTAIS                                                                       | 33002037021P8                                                                   | 11-ESALQ |                 | 2.343,32              | 0,00                   | 2.343,32              |
| PNPD                                                                                      |                                                                                 | 11-ESALQ |                 | 53.602,98             | 0,00                   | 53.602,98             |
| Escola Superior de Agricultura Luiz de Queiroz                                            |                                                                                 | 11-ESALQ |                 | 53.602,98             | 0,00                   | 53.602,98             |
| PRO-MANUTENCAO                                                                            |                                                                                 | 11-ESALQ |                 | 11.879,23             | 0,00                   | 11.879,23             |
| Fscola Superior de Agricultura Luiz de Queiroz                                            |                                                                                 | 11-ESALQ |                 | 11.879,23             | 0,00                   | 11.879,23             |
| RENDIMENTOS DE APLICACAO FINANCEIRA                                                       |                                                                                 | 11-ESALQ |                 | 0,00                  | 0,00                   | 0,00                  |
|                                                                                           |                                                                                 |          |                 |                       |                        |                       |

## INSERÇÃO VALOR A DÉBITO, MAIOR QUE O SALDO DISPONÍVEL

Proposta Ajuste de Proposta Agenda Atividades do Gestor Relatórios 🕨

Faz ajustes de recursos entre alíneas

Buscar Visualizar

Unidade de Despesa: 11 - ESALQ - Escola Superior de Agricultura Luiz de Queiroz

Proposta: 24 Ajuste - 14 CAPES PROAP 2015 ESALQ 38951 - 817435 - OBTV

Convénio: 38951 - PROAP 2015

Propostas Vinculadas: Proposta Única

Situação da Proposta: Fechada

| Nome                                          | Area CAPES    | Unidade  | Elemento/Item                               | Disponível para Er | Valor Ajuste | Novo Valor Ajuste |
|-----------------------------------------------|---------------|----------|---------------------------------------------|--------------------|--------------|-------------------|
| + G) APOIO A REALIZAÇÃO DE EVENTOS CIENTIFICO |               | 11-ESALQ |                                             | 0,00               | 0,00         |                   |
| ▼ H) PARTICIPACAO DE PROFESSORES, PESQUISADO  |               | 11-ESALQ |                                             | 33,499,72          | 0,00         |                   |
| Passagem Aérea Internacional                  |               | 11-ESALQ |                                             | 0,00               | 0,00         |                   |
| Passagem Aérea Nacional                       |               | 11-ESALQ |                                             | 0,00               | 0,00         |                   |
| o Inscrição em Evento                         |               | 11-ESALQ |                                             | 0,00               | 0,00         |                   |
| o Auxilio Financeiro a Estudante              |               | 11-ESALQ |                                             | 0,00               | 0,00         |                   |
| Auxilio Financeiro a Pesquisador              |               | 11-ESALQ |                                             | 0,00               | 0,00         |                   |
| o Diária Internacional                        |               | 11-ESALQ |                                             | 0,00               | 0,00         |                   |
| o Diária Nacional                             |               | 11-ESALQ | 339014005/1 - Diária Nacional               | 0,00               | 0,00         |                   |
| o Auxilio Diário a Estudante                  |               | 11-ESALQ | 339018005/3 - Auxilio Diário a Estudante    | 4.297,30           | 0,00         | -5000,00          |
| o Auxilio Diário a Pesquisador                |               | 11-ESALQ |                                             | 0,00               | 0,00         |                   |
| Auxilio Diário Internacional                  |               | 11-ESALQ | 339014005/16 - Auxilio Diário Internacional | 15.602,72          | 0,00         | 5000,00           |
| o Auxílio Diário Nacional                     |               | 11-ESALQ | 339014005/1 - Auxílio Diário Nacional       | 13.599,70          | 0,00         |                   |
| o Diária Nacional                             |               | 11-ESALQ |                                             | 0,00               | 0,00         |                   |
| > I) PARTICIPACAO DE CONVIDADOS EXTERNOS EM   |               | 11-ESALQ |                                             | 9.382,32           | 0,00         |                   |
| > 3) PARTICIPACAO DE PROFESSORES, PESQUISADO  |               | 11-ESALQ |                                             | 0,00               | 0,00         |                   |
| • K) PARTICIPACAO DE ALUNOS EM CURSOS OU DISC |               | 11-ESALQ |                                             | 0,00               | 0,00         |                   |
| + L) AQUISICAO E MANUTENCAO DE TECNOLOGIAS E  |               | 11-ESALQ |                                             | 0,00               | 0,00         |                   |
| ENGENHARIA DE SISTEMAS AGRICOLAS              | 33002037023P0 | 11-ESALQ |                                             | 87.455,70          | 0,00         |                   |
| FISIOLOGIA BIOQUIMICA DE PLANTAS              | 33002037016P4 | 11-ESALQ |                                             | 29.793,86          | 0,00         |                   |
| Ivar Ajustes                                  |               |          |                                             |                    |              |                   |
| energi Calendaria Manter (elektria Televida") |               |          |                                             |                    |              |                   |

## INSERÇÃO VALOR A DÉBITO, MAIOR QUE O SALDO DISPONÍVEL

| posta Ajuste de Proposta Agenda Atividades do Gestor Rela             | torios y                                              |                               |                                                           | 0                 | Siste        | ma nao            | per  |
|-----------------------------------------------------------------------|-------------------------------------------------------|-------------------------------|-----------------------------------------------------------|-------------------|--------------|-------------------|------|
| rjustes de recursos entre alíneas                                     |                                                       |                               |                                                           | in                | sercõe       | s de              | Val  |
| Juscar Visualizar                                                     |                                                       |                               |                                                           |                   | Jeiçoe       | 5 40              | vui  |
|                                                                       |                                                       | 0                             |                                                           | Ai                | uste. r      | maior au          | eos  |
| Unidade de Despesa: 11 - ESALQ - Escola Superior de Agrie             | cultura Luiz de Q                                     | Queiroz                       |                                                           |                   |              |                   |      |
| Proposta: 24 Ajuste - 14 CAPES PROAP 2015 E                           | di                                                    | sponív                        | el ( <i>N</i>                                             | lensa             |              |                   |      |
| Convénio: 38951 - PROAP 2015                                          | Mensagem                                              |                               |                                                           |                   | '、           | × ×               |      |
| Propostas Vinculadas: Proposta Unica<br>Situação da Proposta: Fechada | <ul> <li>Existe algun</li> <li>Operação ca</li> </ul> | n valor negativi<br>ancelada! | o de ajuste digitado maior que o saldo disponível na alir | er er             | ro)          |                   |      |
| onsulta Ajuste Convênio Hierarquia                                    |                                                       |                               | Fechar                                                    |                   |              |                   | 0    |
| Nome                                                                  | Área CAPES                                            | Unidade                       | Elemento/Ítem                                             | Disponível para E | Valor Ajuste | Novo Valor Ajuste |      |
| E) PRODUCAO, REVISAO, TRADUCAO, EDITORACAO                            |                                                       | 11-ESALQ                      |                                                           | 0,0               | 0,00         |                   | -    |
| • F) MANUTENCAO DO ACERVO DE PERIODICOS, DES                          |                                                       | 11-ESALQ                      |                                                           | 0,0               | 0,00         |                   |      |
| G) APOIO A REALIZAÇÃO DE EVENTOS CIENTIFICO                           |                                                       | 11-ESALQ                      |                                                           | 0,0               | 0,00         |                   |      |
| ▼ H) PARTICIPACAO DE PROFESSORES, PESQUISADO                          |                                                       | 11-ESALQ                      |                                                           | 33.499,7          | 0,00         |                   |      |
| Passagem Aérea Internacional                                          |                                                       | 11-ESALQ                      |                                                           | 0,0               | 0,00         |                   |      |
| o Passagem Aérea Nacional                                             |                                                       | 11-ESALQ                      |                                                           | 0,0               | 0,00         |                   |      |
| o Inscrição em Evento                                                 |                                                       | 11-ESALQ                      |                                                           | 0,0               | 0,00         |                   |      |
| o Auxilio Financeiro a Estudante                                      |                                                       | 11-ESALQ                      |                                                           | 0,0               | 0,00         |                   |      |
| Auxilio Financeiro a Pesquisador                                      |                                                       | 11-ESALQ                      |                                                           | 0,0               | 0,00         |                   | _    |
| o Diária Internacional                                                |                                                       | 11-ESALQ                      |                                                           | 0,0               | 0,00         |                   | _    |
| o Diária Nacional                                                     |                                                       | 11-ESALQ                      | 339014005/1 - Diária Nacional                             | 0,0               | 0,00         | M                 | _    |
| <ul> <li>Auxilio Diário a Estudante</li> </ul>                        |                                                       | 11-ESALQ                      | 339018005/3 - Auxilio Diário a Estudante                  | 4.297,3           | 0,00         | -5000,00          | _    |
| Auxilio Diario a Pesquisador                                          |                                                       | 11-ESALQ                      |                                                           | 0,0               | 0,00         | FARA 66           | _    |
| o Auxilio Diario Internacional                                        |                                                       | 11-ESALQ                      | 339014005/16 - Auxilio Diário Internacional               | 15.602,7          | 0,00         | 5000,00           | -11  |
| Auxilio Diano Nacional     Diásia Nacional                            |                                                       | 11-ESALQ                      | 339014005/1 - Auxilio Diário Nacional                     | 13.599,7          | 0,00         |                   | _    |
| 1) PARTICIPACAO DE CONVIDADOS EVTERNOS EM                             |                                                       | 11-ESALQ                      |                                                           | 0,0               | 0,00         |                   | - 1  |
| 1) PARTICIPACAO DE PROFESSORES, DESOUISADO                            |                                                       | 11-ESALQ                      |                                                           | 9.382,3           | 0,00         |                   | - 11 |
| K) PARTICIPACAO DE ALUNOS EM CURSOS OU DISC                           |                                                       | 11-ESALQ                      |                                                           | 0,00              | 0,00         |                   | - 1  |
| L) AQUISICAO E MANUTENCAO DE TECNOLOGIAS E                            |                                                       | 11-ESALQ                      |                                                           | 0,00              | 0,00         |                   | - 31 |
| Gravar Ajustes                                                        |                                                       | a concy                       |                                                           | 0,0               | . 0,00       |                   | -    |
| ião Possui Subníveis - Ajustar (símbolo "círculo")                    |                                                       |                               |                                                           |                   |              |                   |      |
|                                                                       |                                                       |                               |                                                           |                   |              |                   |      |

## CADASTRAR AJUSTE DA PROPOSTA

|                                                                                                    |                                                       |                                                                               |                                                                                                    | 2505406 -                                                   | Marco Antonio Mira P                                        | alma   Usuário   Altera <u>r Senh</u> a |
|----------------------------------------------------------------------------------------------------|-------------------------------------------------------|-------------------------------------------------------------------------------|----------------------------------------------------------------------------------------------------|-------------------------------------------------------------|-------------------------------------------------------------|-----------------------------------------|
| nciar Convénios > Atuste de Proposta                                                                                                    |                                                       |                                                                               |                                                                                                    |                                                             |                                                             |                                         |
| nosta Akusta da Donnasta Ananda Atividadas do Gastor Ba                                                                                                    | atórios h                                             |                                                                               |                                                                                                    |                                                             |                                                             |                                         |
| posta Aposte de Proposta Agenda Administration de la la                                                                                                    |                                                       |                                                                               |                                                                                                    |                                                             |                                                             |                                         |
| justes de recursos entre alíneas                                                                                                    | -                                                     |                                                                               |                                                                                                    |                                                             |                                                             |                                         |
| uscar Visualizar                                                                                                    | Hensagem                                              |                                                                               |                                                                                                    |                                                             |                                                             |                                         |
|                                                                                                    | Existe algum<br>alíneas com p                         | valor de ajuste digit                                                         | ado em uma linha sem planejamento cadastrado! A<br>cadastrar valores de asuste (linhas AZUIS), Operac | penas<br>ão                                                 |                                                             |                                         |
| Unidade de Despesa: 11 - ESALQ - Escola Superior de Ag                                                                                                    | ric cancelada!                                        |                                                                               |                                                                                                    |                                                             |                                                             |                                         |
| Proposta: 24 Ajuste - 14 CAPES PROAP 2015                                                                                                    | E                                                     |                                                                               | Fechar                                                                                                |                                                             |                                                             |                                         |
| Convénio: 38951 - PROAP 2015                                                                                                    |                                                       |                                                                               |                                                                                                    |                                                             |                                                             |                                         |
| Propostas Vinculadas: Proposta Única                                                                                                    |                                                       |                                                                               |                                                                                                    |                                                             |                                                             |                                         |
| Situação da Proposta: Fechada                                                                                                    |                                                       |                                                                               |                                                                                                    |                                                             |                                                             |                                         |
| Consulta Ajuste Convênio Hierarquia                                                                                                    |                                                       |                                                                               |                                                                                                    |                                                             |                                                             |                                         |
| Nome                                                                                                    | Área CAPES                                            | Unidade                                                                       | Elemento/Ítem                                                                                         | Disponível para Er                                          | Valor Ajuste                                                | Novo Valor Ajuste                       |
| PROAP                                                                                                    |                                                       | 11-ESALQ                                                                      |                                                                                                    | 389.184,37                                                  | 0,00                                                        |                                         |
| <ul> <li>Escola Superior de Agricultura Luiz de Queiroz</li> </ul>                                                                                                    |                                                       | 11-ESALQ                                                                      |                                                                                                    | 389.184,37                                                  | 0,00                                                        |                                         |
| ▼ ADMINISTRACAO                                                                                                    | 33002037025P3                                         | 11-ESALQ                                                                      |                                                                                                    | 6.682,49                                                    | 0,00                                                        |                                         |
| • A) MANUTENCAO DE EQUIPAMENTOS                                                                                                    |                                                       | 11-ESALQ                                                                      |                                                                                                    | 0,00                                                        | 0,00                                                        |                                         |
| O Peças de Reposição e Acessorios                                                                                                    |                                                       | 11-ESALQ                                                                      |                                                                                                    | 0,00                                                        | 0,00                                                        | 100                                     |
| • Concentratio e Manutensile de Rens Mércie e S                                                                                                    |                                                       |                                                                               |                                                                                                    |                                                             |                                                             |                                         |
| <ul> <li>Conservação e Manutenção de Bens Móveis e E</li> <li>Taxas e serviços relacionados ao Câmbio</li> </ul>                                                                                                    | q                                                     | 11-ESALQ                                                                      |                                                                                                    | 0,00                                                        | 0,00                                                        | N                                       |
| <ul> <li>Conservação e Manutenção de Bens Móveis e E</li> <li>Taxas e serviços relacionados ao Câmbio</li> <li>Revisão. Traducão de artigo científico</li> </ul>                                                                                                    | q                                                     | 11-ESALQ                                                                      |                                                                                                    | 0,00                                                        | 0,00                                                        | -100                                    |
| <ul> <li>Conservação e Manutenção de Bens Móveis e E</li> <li>Taxas e serviços relacionados ao Câmbio</li> <li>Revisão, Tradução de artigo científico</li> <li>Publicação de Artigo Científico</li> </ul>                                                                                                    | 9                                                     | 11-ESALQ<br>11-ESALQ<br>11-ESALQ                                              |                                                                                                    | 0,00<br>0,00<br>0,00                                        | 0,00                                                        | -100                                    |
| <ul> <li>Conservação e Manutenção de Bens Móveis e E</li> <li>Taxas e serviços relacionados ao Câmbio</li> <li>Revisão, Tradução de artigo científico</li> <li>Publicação de Artigo Científico</li> <li>Editoração de conteúdos científico-acadê</li> </ul>                                                                                                    | 9                                                     | 11-ESALQ<br>11-ESALQ<br>11-ESALQ<br>11-ESALQ                                  |                                                                                                    | 0,00<br>0,00<br>0,00<br>0,00                                | 0,00<br>0,00<br>0,00<br>0,00                                | -100                                    |
| <ul> <li>Conservação e Manutenção de Bens Móveis e E</li> <li>Taxas e serviços relacionados ao Câmbio</li> <li>Revisão, Tradução de artigo científico</li> <li>Publicação de Artigo Científico</li> <li>Editoração de conteúdos científico-acadê</li> <li>Serviços Gráficos</li> </ul>                                                                                                    |                                                       | 11-ESALQ<br>11-ESALQ<br>11-ESALQ<br>11-ESALQ                                  | tente efetuar                                                                                         | 0,00<br>0,00<br>0,00<br>0,00<br>0,00                        | 0,00<br>0,00<br>0,00<br>0,00<br>0,00                        | -100                                    |
| <ul> <li>Conservação e Manutenção de Bens Móveis e E</li> <li>Taxas e serviços relacionados ao Câmbio</li> <li>Revisão, Tradução de artigo científico</li> <li>Publicação de Artigo Científico</li> <li>Editoração de conteúdos científico-acadê</li> <li>Serviços Gráficos</li> <li>Exames Laboratoriais</li> </ul>                                                                                                    | aso a Ur                                              | 11-ESALQ<br>11-ESALQ<br>11-ESALQ<br>11-ESALQ                                  | tente efetuar                                                                                         | 0,00<br>0,00<br>0,00<br>0,00<br>0,00<br>0,00                | 0,00<br>0,00<br>0,00<br>0,00<br>0,00<br>0,00                | -100                                    |
| O Conservação e Manutenção de Bens Móveis e E     O Taxas e serviços relacionados ao Câmbio     Revisão, Tradução de artigo científico     O Publicação de Artigo Científico     Editoração de conteúdos científico-acadé     O Serviços Gráficos     Exames Laboratoriais     Alimentos para Animais                                                                                                    | aso a Ur<br>m lanca                                   | 11-ESALQ<br>11-ESALQ<br>11-ESALQ<br>11-ESALQ<br>nidade 1<br>mento             | tente efetuar<br>de Aiuste em                                                                         | 0,00<br>0,00<br>0,00<br>0,00<br>0,00<br>0,00<br>0,00        | 0,00<br>0,00<br>0,00<br>0,00<br>0,00<br>0,00<br>0,00        | -100                                    |
| Conservação e Manutenção de Bens Móveis e E     Taxas e serviços relacionados ao Câmbio     Revisão, Tradução de artigo científico     Publicação de Artigo Científico     Editoração de conteúdos científico-acadé     Serviços Gráficos     Exames Laboratoriais     Alimentos para Animais     Animais para Abate, Experimento e Sême                                                                                                    | aso a Ur<br>m lança                                   | 11-ESALQ<br>11-ESALQ<br>11-ESALQ<br>11-ESALQ<br>nidade 1<br>mento             | tente efetuar<br>de Ajuste em                                                                         | 0,00<br>0,00<br>0,00<br>0,00<br>0,00<br>0,00<br>0,00        | 0,00<br>0,00<br>0,00<br>0,00<br>0,00<br>0,00<br>0,00        | -100                                    |
| O Conservação e Manutenção de Bens Móveis e E     O Taxas e serviços relacionados ao Câmbio     Revisão, Tradução de artigo científico     O Publicação de Artigo Científico-acadé     O Serviços Gráficos     Exames Laboratoriais     Alimentos para Animais     Animais para Abate, Experimento e Sême     Material de Escritório                                                                                                    | aso a Ur<br>m lança<br>ma Alíne                       | 11-ESALQ<br>11-ESALQ<br>11-ESALQ<br>11-ESALQ<br>nidade T<br>mento<br>ea não d | tente efetuar<br>de Ajuste em<br>cadastrada ou                                                        | 0,00<br>0,00<br>0,00<br>0,00<br>0,00<br>0,00<br>0,00<br>0,0 | 0,00<br>0,00<br>0,00<br>0,00<br>0,00<br>0,00<br>0,00<br>0,0 | -100                                    |
| O Conservação e Manutenção de Bens Móveis e E     O Taxas e serviços relacionados ao Câmbio     Revisão, Tradução de artigo científico     O Publicação de Artigo Científico-acadé     O Serviços Gráficos     Exames Laboratoriais     Alimentos para Animais     Animais para Abate, Experimento e Sême     Material de Escritório     Material de Laboratório                                                                                                    | aso a Ur<br>m lança<br>ma Alíne                       | 11-ESALQ<br>11-ESALQ<br>11-ESALQ<br>11-ESALQ<br>nidade f<br>mento<br>ea não o | tente efetuar<br>de Ajuste em<br>cadastrada ou                                                        | 0,00<br>0,00<br>0,00<br>0,00<br>0,00<br>0,00<br>0,00<br>0,0 | 0,00<br>0,00<br>0,00<br>0,00<br>0,00<br>0,00<br>0,00<br>0,0 | -100                                    |
| O Conservação e Manutenção de Bens Móveis e E     Taxas e serviços relacionados ao Câmbio     Revisão, Tradução de artigo científico     Publicação de Artigo Científico-acadé     Serviços Gráficos     Exames Laboratoriais     Alimentos para Animais     Animais para Abate, Experimento e Sême     Material de Escritório     Material de Laboratório     Material Médico, Hospitalar                                                                                                    | aso a Ur<br>m lança<br>ma Alíne<br>m uma /            | nidade t<br>mento<br>ea não o                                                 | tente efetuar<br>de Ajuste em<br>cadastrada ou<br>de, o Sistema                                       | 0,00<br>0,00<br>0,00<br>0,00<br>0,00<br>0,00<br>0,00<br>0,0 | 0,00<br>0,00<br>0,00<br>0,00<br>0,00<br>0,00<br>0,00<br>0,0 | -100                                    |
| <ul> <li>Conservação e Manutenção de Bens Móveis e E</li> <li>Taxas e serviços relacionados ao Câmbio</li> <li>Revisão, Tradução de artigo científico</li> <li>Publicação de Artigo Científico-acadé</li> <li>Editoração de conteúdos científico-acadé</li> <li>Serviços Gráficos</li> <li>Exames Laboratoriais</li> <li>Alimentos para Animais</li> <li>Animais para Abate, Experimento e Sême</li> <li>Material de Escritório</li> <li>Material Médico, Hospitalar</li> <li>Material Odontológico</li> </ul> | aso a Ur<br>m lança<br>ma Alíne<br>m uma /<br>mite me | nidade t<br>mento<br>ea não<br>Atividade                                      | tente efetuar<br>de Ajuste em<br>cadastrada ou<br>de, o Sistema<br>n de erro                          | 0,00<br>0,00<br>0,00<br>0,00<br>0,00<br>0,00<br>0,00<br>0,0 | 0,00<br>0,00<br>0,00<br>0,00<br>0,00<br>0,00<br>0,00<br>0,0 | -100                                    |

### CADASTRAR AJUSTE DA PROPOSTA

#### Universidade de São Paulo Brasil

Gerenciar Convénios > Ajuste de Proposta

Proposta Ajuste de Proposta Agenda Atividades do Gestor Relatórios >

Faz ajustes de recursos entre alíneas

#### Buscar Visualizar

4 1000

Unidade de Despesar 11 - ESALQ - Escola Superior de Agricultura Luiz de Queiroz

24 Ajuste - 14 CAPES PROAP 2015 ESALQ 38951 - 817435 - OBTV Proposta

Convênio: 38951 - PROAP 2015 Propostas Vinculadas: Proposta Única

Situação da Proposta: Fechada

### O Sistema permite que sejam processados um lançamento a débito, e dois ou mais lançamentos a crédito.

nio Mira Palma | Usuário | Alterar Senha | Sair

| escica Ajuste Convenio merarquia                 |               |          |                                             |                    |              |                    |
|--------------------------------------------------|---------------|----------|---------------------------------------------|--------------------|--------------|--------------------|
| Nome                                             | Área CAPES    | Unidade  | Elemento/İtem                               | Disponível para Em | Valor Ajuste | Valor Disponível c |
| G) APOIO A REALIZAÇÃO DE EVENTOS CIENTIFICO-ACI  |               | 11-ESALQ |                                             | 0,00               | 0,00         | 0,0                |
| ▼ H) PARTICIPACAO DE PROFESSORES, PESQUISADORES  |               | 11-ESALQ |                                             | 33.499,72          | 0,00         | 33.499,7           |
| Passagem Aérea Internacional                     |               | 11-ESALQ |                                             | 0,00               | 0,00         | 0,0                |
| o Passagem Aérea Nacional                        |               | 11-ESALQ |                                             | 0,00               | 0,00         | 0,0                |
| o Inscrição em Evento                            |               | 11-ESALQ |                                             | 0,00               | 0,00         | 0,0                |
| o Auxilio Financeiro a Estudante                 |               | 11-ESALQ |                                             | 0,00               | 0,00         | 0,0                |
| Auxilio Financeiro a Pesquisador                 |               | 11-ESALQ |                                             | 0,00               | 0,00         | 0,0                |
| o Diária Internacional                           |               | 11-ESALQ |                                             | 0,00               | 0,00         | 0,                 |
| o Diária Nacional                                |               | 11-ESALQ | 339014005/1 - Diária Nacional               | 0,00               | 0,00         | 4 0,               |
| Auxilio Diário a Estudante                       |               | 11-ESALQ | 339018005/3 - Auxilio Diário a Estudante    | 4.297,30           | 500,00       | 4.797,             |
| Auxilio Diário a Pesquisador                     |               | 11-ESALQ |                                             | 0,00               | 0,00         | 0,                 |
| o Auxílio Diário Internacional                   |               | 11-ESALQ | 339014005/16 - Auxílio Diário Internacional | 15.602,72          | 500,00       | 16.102,            |
| o Auxílio Diário Nacional                        |               | 11-ESALQ | 339014005/1 - Auxílio Diário Nacional       | 13.59              | -1.000,00    | 12.599,            |
| o Diária Nacional                                |               | 11-ESALQ |                                             | 0,00               | 0,00         | 0,                 |
| + 1) PARTICIPACAO DE CONVIDADOS EXTERNOS EM ATIV |               | 11-ESALQ |                                             | 9.382,32           | 0,00         | 9.382,             |
| J) PARTICIPACAO DE PROFESSORES, PESQUISADORES    |               | 11-ESALQ |                                             | 0,00               | 0,00         | 0,                 |
| K) PARTICIPACAO DE ALUNOS EM CURSOS OU DISCIPL   |               | 11-ESALQ |                                             | 0,00               | 0,00         | 0,                 |
| + L) AQUISICAO E MANUTENCAO DE TECNOLOGIAS EM IN |               | 11-ESALQ |                                             | 0,00               | 0,00         | 0,                 |
| ENGENHARIA DE SISTEMAS AGRICOLAS                 | 33002037023P0 | 11-ESALQ |                                             | 87.455,70          | 0,00         | 87.455,            |
| FISIOLOGIA BIOQUIMICA DE PLANTAS                 | 33002037016P4 | 11-ESALQ |                                             | 29.793,86          | 0,00         | 29.793,            |
| NTERNACIONAL RIOLOGIA CELILAR E MOLECIILAR VEGE  |               |          |                                             | ** *** **          |              |                    |

## CADASTRAR AJUSTE DA PROPOSTA

|                                                                  | uulu       |                             |                                             |                       |                      |                      |  |  |
|------------------------------------------------------------------|------------|-----------------------------|---------------------------------------------|-----------------------|----------------------|----------------------|--|--|
|                                                                  |            |                             |                                             | 2505406 - Marco Anto  | nio Mira Palma   Usu | irio   Alterar Senha |  |  |
| enciar Convénios > Ajuste de Proposta                            |            |                             |                                             |                       |                      |                      |  |  |
| oposta Ajuste de Proposta Agenda Atividades do Gestor Relatórios | O Siste    | O Sistema permite que seiam |                                             |                       |                      |                      |  |  |
| ajustes de recursos entre alíneas                                | 0 51500    | o sistema permite que sejam |                                             |                       |                      |                      |  |  |
|                                                                  |            |                             | proces                                      | sados um l            | ancam                | ento 🖕               |  |  |
| Buscar Visualizar                                                |            |                             | · / /·                                      |                       | · ·                  |                      |  |  |
| Unidade de Davareza, 11 - ESALO - Escola Superior de Apricultur  | a credi    | a credito, e dois ou mais   |                                             |                       |                      |                      |  |  |
| Discoarta 24 Aluste - 14 CAPES PROAP 2015 ESAI                   |            | le n com ont og o dábit o   |                                             |                       |                      |                      |  |  |
| Convénio: 38951 - PROAP 2015                                     | 4          |                             | lançam                                      | lançamentos a debito. |                      |                      |  |  |
| Propostas Vinculadas: Proposta Única                             |            |                             |                                             |                       |                      |                      |  |  |
| Situação da Proposta: Fechada                                    |            |                             |                                             |                       |                      |                      |  |  |
| Consulta Ajuste Convênio Hierarquia                              |            |                             |                                             |                       |                      |                      |  |  |
| Nome                                                             | Área CAPES | Unidade                     | Elemento/Ítem                               | Disponível para Em    | Valor Ajuste         | Valor Disponível co  |  |  |
| C) SERVICOS E TAXAS RELACIONADOS A IMPORTACAO                    |            | 11.ECALO                    |                                             |                       | 0.00                 | 0.00                 |  |  |
| D) PARTICIPACAO EM CURSOS E TREINAMENTOS EM TI                   |            | 11-ESALQ                    |                                             | 0,00                  | 0,00                 | 0,00                 |  |  |
| E) PRODUCAO, REVISAO, TRADUCAO, EDITORACAO, CO                   |            | 11-ESALO                    |                                             | 0,00                  | 0,00                 | 0.00                 |  |  |
| • F) MANUTENCAO DO ACERVO DE PERIODICOS, DESDE (                 |            | 11-ESALQ                    |                                             | 0,00                  | 0,00                 | 0,00                 |  |  |
| + G) APOIO A REALIZAÇÃO DE EVENTOS CIENTIFICO-ACI                |            | 11-ESALQ                    |                                             | 0,00                  | 0,00                 | 0,00                 |  |  |
| ▼ H) PARTICIPACAO DE PROFESSORES, PESQUISADORES                  |            | 11-ESALQ                    |                                             | 33,499,72             | 0,00                 | 33,499,72            |  |  |
| Passagem Aérea Internacional                                     |            | 11-ESALQ                    |                                             | 0,00                  | 0,00                 | 0,00                 |  |  |
| o Passagem Aérea Nacional                                        |            | 11-ESALQ                    |                                             | 0,00                  | 0,00                 | 0,00                 |  |  |
| o Inscrição em Evento                                            |            | 11-ESALQ                    |                                             | 0,00                  | 0,00                 | 0,00                 |  |  |
| Auxilio Financeiro a Estudante                                   |            | 11-ESALQ                    |                                             | 0,00                  | 0,00                 | 0,00                 |  |  |
| Auxilio Financeiro a Pesquisador     Diária Internacional        |            | 11-ESALQ                    |                                             | 0,00                  | 0,00                 | 0,00                 |  |  |
| Diária Nacional                                                  |            | 11-ESALQ                    | 22001 4005 (1 - Difeir Notices)             | 0,00                  | 0,00                 | 0,00                 |  |  |
| o Auxilio Diário a Estudante                                     |            | 11-ESALQ                    | 339018005/3 - Auvilio Diário a Estudante    | 4,297,30              | -500.00              | 3,707,30             |  |  |
| <ul> <li>Auxilio Diário a Pesquisador</li> </ul>                 |            | 11-ESALO                    | secondaria Planta Diano a Estudante         | 0.00                  | 0.00                 | 0.00                 |  |  |
| o Auxílio Diário Internacional                                   |            | 11-ESALQ                    | 339014005/16 - Auxílio Diário Internacional | 15.602,72             | -500,00              | 15.102.72            |  |  |
| o Auxílio Diário Nacional                                        |            | 11-ESALQ                    | 339014005/1 - Auxílio Diário Nacional       | 13.59                 | 1.000,00             | 14.599,70            |  |  |
| o Diária Nacional                                                |            | 11-ESALQ                    |                                             | 0,00                  | 0,00                 | 0,00                 |  |  |
| + I) PARTICIPACAO DE CONVIDADOS EXTERNOS EM ATIV                 |            | 11-ESALQ                    |                                             | 9.382,32              | 0,00                 | 9.382,32             |  |  |
|                                                                  |            |                             |                                             |                       |                      |                      |  |  |